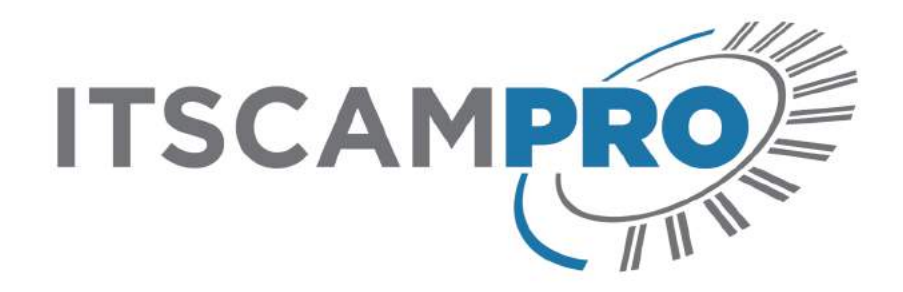

# ITSCAMPRO

Manual

Solução completa de monitoramento urbano e rodoviário baseado no conceito de leitura automática de placas (LAP/OCR)

Versão: 1.8.0 Data: 24/03/2020

#### Sumário

| Sumário                                                 | 2        |
|---------------------------------------------------------|----------|
| Histórico de alterações                                 | 4        |
| Visão Geral                                             | 4        |
| Riscos de Manuseio                                      | 4        |
| Modelos                                                 | 5        |
| Conhecendo o Produto                                    | 5        |
| Ajuda para Utilização do ITSCAMPRO                      | 6        |
| Criação de Novos Itens                                  | 6        |
| Visualização em Mosaico                                 | 7        |
| Visualização Detalhada de um Registro                   | 8        |
| Visualização do Painel de Segurança                     | 8        |
| Visualização do Painel de Transito                      | 9        |
|                                                         | 9        |
| Informações Geradas                                     | 10       |
| Relatorio de Capturas                                   |          |
| Relatório de Ausca por Similaridade                     | <br>11   |
| Busca por Similaridade Utilizando Imagem do Registro    | 12       |
| Busca por Similaridade Utilizando Imagem Externa        | 13       |
| Relatório de Monitoramento                              | 14       |
| Relatório da Busca por Placa                            | 15       |
| Relatorio de Correlações                                | 15       |
| Relatorio de Tratego<br>Deletério de Tempe e Velecidade | 10<br>17 |
| Gráfico de Origem e Destino                             | 18       |
| Relatório de Placas Alteradas                           | 10       |
| Notificações                                            | 20       |
| Documentação Adicional                                  | 20       |
| Especificações de Software                              | 20       |
| Licenciamento                                           | 21       |
| Configuração Inicial                                    | 22       |
| Instalação                                              | 25       |
| Cadastro de Equinamentos                                | 25       |
| Cadastro de Câmeras                                     | 20       |
| Criação de Usuário                                      | 27       |
| Cadastro de Trecho Monitorado                           | 29       |
| Primeiro Acesso                                         | 30       |
| Cuidados e Manutenção                                   | 30       |
| Controle de Usuários e Disponibilidade da Informação    | 30       |
| Log de Utilização do ITSCAMPRO                          | 30       |
| Estado dos Equipamentos                                 | 31       |
| Diagnóstico de Funcionamento                            | 31       |
| Atualização do ITSCAMPRO                                | 32       |
| Cópia de Segurança e Restauração                        | 32       |

# Histórico de alterações

| Data       | Versão | Revisão                                                                                                    |
|------------|--------|----------------------------------------------------------------------------------------------------|
| 02/08/2018 | 1.5.7  | Versão Inicial                                                                                                    |
| 16/10/2019 | 1.6.0  | Inclusão das atualizações da versão 1.6.0                                                                                          |
| 16/10/2019 | 1.6.1  | Mudança no Relatório de Origem e Destino                                                                                           |
| 17/10/2019 | 1.6.3  | Suporte à OCR Mercosul e status de envio para servidor externo no Relatório de<br>Capturas                                         |
| 24/12/2019 | 1.7.0  | Busca por Similaridade, Agrupamento de Registros, Busca por Placas e revisão<br>geral do conteúdo                                  |
| 23/03/2020 | 1.8.0  | Busca por Similaridade utilizando imagem externa, Ícones de representação no<br>mapa, Campos para filtro da busca por similaridade |

# Visão Geral

O contínuo aumento da população em áreas urbanas implica em grandes desafios na gestão pública das cidades. Serviços inteligentes que utilizam as Tecnologias da Informação e Comunicação (TICs) se tornam cada vez mais relevantes no auxílio ao monitoramento, controle e tomada de decisões eficientes e rápidas para a solução dos problemas inerentes à grande concentração de pessoas, como na mobilidade e segurança no trânsito, eficiência energética, segurança pública, controle de abastecimento, entre outros.

O conceito chamado de Cidades Inteligentes (*Smart Cities*) é uma tendência mundial que classifica o uso estratégico da infraestrutura e serviços a partir da aplicação de soluções de TICs em planejamento e gestão urbana, trazendo resultados às necessidades sociais e econômicas da sociedade. Sendo assim, o uso da Tecnologia da Informação permite às cidades que se desenvolvam economicamente ao mesmo tempo que aumentam a qualidade de vida dos habitantes ao gerar eficiência nas operações urbanas.

Exemplos dessas tecnologias são os Sistemas de Tráfego Inteligentes (ITS), em que são utilizados os produtos da Pumatronix. O ITSCAMPRO é um sistema que realiza o gerenciamento otimizado e eficiente de imagens de veículos, projetado para receber um grande número de imagens por segundo e permitir o uso de *data science*.

Utilizando o ITSCAMPRO, podem ser realizadas buscas por uma ou mais placas de veículos, dentre todas as imagens armazenadas. Os modelos de placas que o sistema pode reconhecer incluem as do Brasil no padrão Mercosul, Argentina, Chile, França, México, Holanda, Paraguai e Uruguai. Ainda, é possível importar uma lista de placas de interesse ou cadastrar manualmente quais devem ser monitoradas. A partir da lista de veículos monitorados, podem ser configurados diferentes tipos de alertas para, por exemplo, informar de forma distinta cada tipo de restrição legal que o sistema consegue diferenciar. As imagens armazenadas no ITSCAMPRO são a fonte de dados para a elaboração de relatórios sobre o tráfego, o tempo de trajeto, origem e destino, entre outras informações.

# **Riscos de Manuseio**

**Distribuição da informação:** O conteúdo gerado pelo ITSCAMPRO (imagens capturadas e a informação) é protegido por usuário e senha. Porém, cabe ao administrador do sistema o controle dos usuários que possuem acesso à informação e a divulgação do conteúdo.

**Leitura de placas:** Quando o ITSCAMPRO recebe uma placa reconhecida como "0000000", "" ou quando nenhum dado é informado, estas passam a ser definidas corretamente como *vazia*.

Aplicação da Busca por Similaridade: Para a funcionalidade de busca por similaridade de imagem é necessária a utilização do Hardkey, que limita a aplicação à quantidade de câmeras configuradas.

**Licença de Software:** O software e a documentação relacionada estão protegidos por direitos autorais. Ao instalar o software o usuário concorda com as condições do Contrato de Licença.

**Restauração do Sistema:** Ao restaurar uma base de dados no ITSCAMPRO, todas as informações que estavam armazenadas no equipamento (inclusive as imagens) serão sobrescritas.

**Restauração de Fábrica:** Ao restaurar uma instalação do ITSCAMPRO para a versão de fábrica, todas as informações que estavam armazenadas (inclusive as imagens) serão apagadas.

**Reinício do ITSCAMPRO:** Solicitar a reinicialização do ITSCAMPRO faz com que todas as conexões com as câmeras sejam interrompidas durante o processo e pode haver perda no reconhecimento de veículos durante este período.

**Resolução de imagem externa:** a imagem externa em formato *jpg* deve ter a resolução mínima de 800x600 (SVGA), para que possa ser utilizada pelo algoritmo de comparação com informações suficientes na busca por veículos semelhantes.

## **Modelos**

O ITSCAMPRO pode ser utilizado em aplicações variadas sem prejuízo de desempenho, desde que sejam respeitadas as especificações de instalação fornecidas pela Pumatronix. Estas especificações variam de acordo com o porte da instalação e o fluxo de veículos analisado.

O ITSCAMPRO é um sistema robusto que pode ser usado da forma padrão ou podem ser feitas customizações. Estas customizações podem modificar o funcionamento do produto ou podem incluir funcionalidades específicas, como relatórios personalizados. Além das configurações de aparência do software disponibilizadas, podem ser realizadas mudanças na identidade visual. Maiores informações sobre personalização do ITSCAMPRO podem ser solicitadas diretamente à Pumatronix.

# **Conhecendo o Produto**

Ao acessar o sistema ITSCAMPRO, é exibida a tela principal, contendo a barra de menus, o mapa com a localização dos equipamentos e a barra de status (7). No menu *Principal* (1) estão listadas as formas de visualização de imagens e informação. No menu de *Sistema* (2) é possível fazer o gerenciamento de usuários, conteúdo, as configurações do produto e o processo de manutenção. Na área de *Cadastros* (3) podem ser adicionados os equipamentos que fornecem dados ao sistema, quais informações devem ser geradas (veículos e trechos monitorados), bem como a configuração das notificações aos usuários e os dispositivos embarcados autorizados a conectar-se no sistema.

Os dados processados e a informação gerada pelo ITSCAMPRO podem ser visualizados na forma de relatórios ou no próprio *Dashboard* (em forma de lista). O menu *Relatórios* apresenta as opções de aglutinação de informação (4) que o sistema pode gerar. Enquanto uma busca rápida por um veículo (informando sua placa) pode ser feita utilizando a opção de *Buscar Placa* (5). As informações do usuário conectado, as configurações de conta e de login estão localizadas no canto superior direito da tela (6). Na visualização do mapa, o botão *Legenda* (8) exibe ou suprime a descrição e estado dos equipamentos cadastrados no ITSCAMPRO.

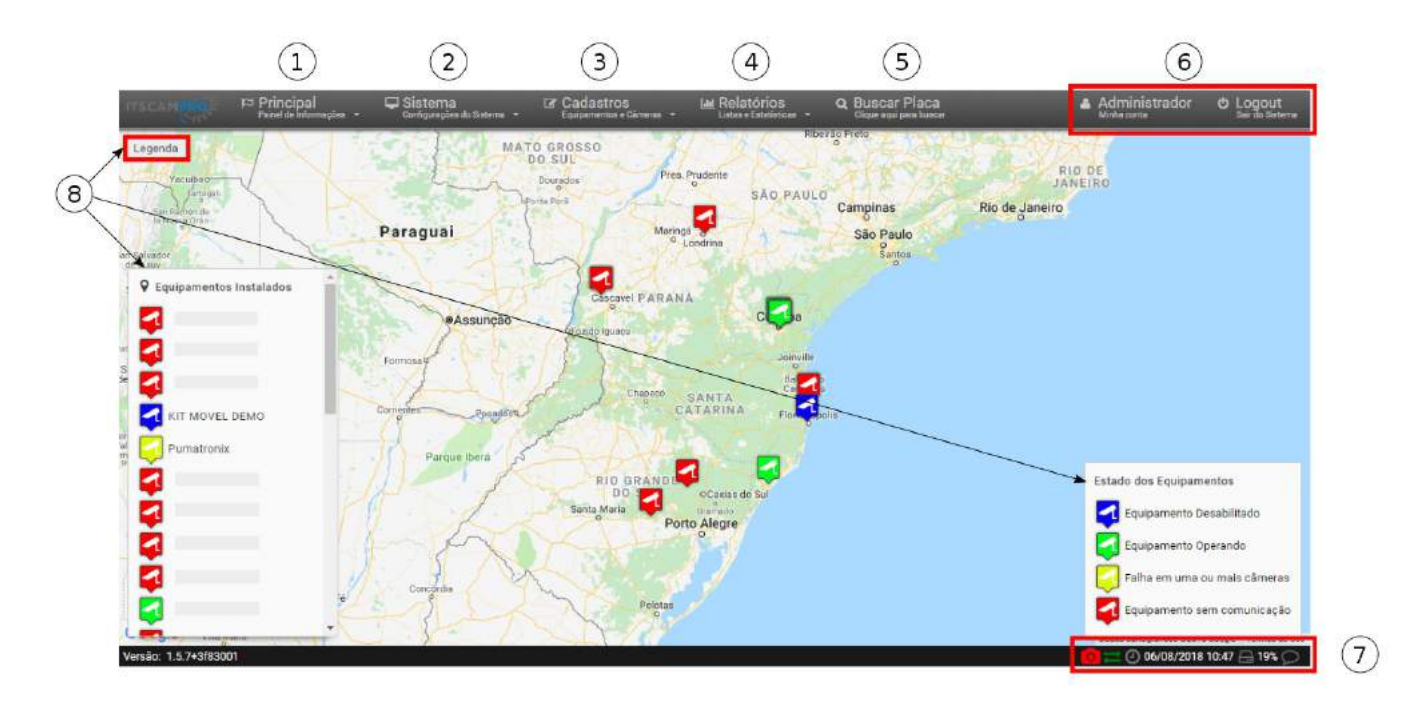

### Ajuda para Utilização do ITSCAMPRO

O símbolo de ponto de interrogação disponível nas telas do ITSCAMPRO exibe o conteúdo da ajuda na lateral esquerda da tela. Este conteúdo apresenta uma breve descrição da funcionalidade da tela e maiores detalhes sobre os parâmetros que podem ser configurados. Os campos de configuração possuem a indicação do valor padrão do sistema, para facilitar o processo de ajuste.

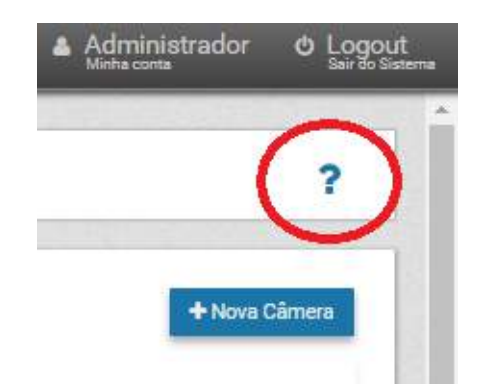

Símbolo de ajuda para uso do ITSCAMPRO

#### Criação de Novos Itens

No ITSCAMPRO podem ser adicionados diversos objetos como usuários, equipamentos, câmeras, perfis de configuração, veículos monitorados, entre outros. Esta funcionalidade está sempre disponível no botão representado por "+".

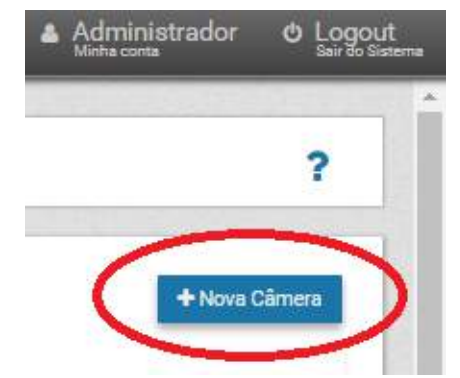

Símbolo de inclusão de itens no ITSCAMPRO

#### Visualização em Mosaico

A tela de Mosaico exibe ao usuário conectado no ITSCAMPRO imagens miniatura dos registros feitos em tempo real. Estes registros são provenientes de todas as câmeras às quais o usuário tem acesso. A restrição de acesso a equipamentos é uma funcionalidade do sistema, tendo em vista que a informação armazenada pode demandar sigilo de divulgação. Maiores detalhes sobre a disponibilidade das informações está disponível em **Controle de Usuários e Disponibilidade da Informação**.

Na porção inferior da tela, são exibidas as informações do registro selecionado e são organizados todos os registros dos equipamentos liberados em forma de lista. Nesta tabela é apresentada a data e horário da captura, a placa identificada, dados do equipamento que realizou a captura e o local do armazenamento do registro.

Todos os registros podem ser visualizados ao clicar sobre o ícone de câmera do item.

|                                        |                                                                   |                                                                                                    | Equipamentos e Cárner                                                         | nan 🕶 Laties                                                                                                    | e Estatisticae 🔹                                                                                                    | Спірля адлі ратя Биасат                                                                            |                                                | Minha conta                                                     |                    |
|----------------------------------------|-------------------------------------------------------------------|----------------------------------------------------------------------------------------------------|-------------------------------------------------------------------------------|----------------------------------------------------------------------------------------------------|----------------------------------------------------------------------------------------------------|----------------------------------------------------------------------------------------------------|------------------------------------------------|-----------------------------------------------------------------|--------------------|
| H Mo                                   | saico                                                             |                                                                                                    |                                                                               |                                                                                                    |                                                                                                    |                                                                                                    |                                                |                                                                 | ?                  |
|                                        |                                                                   |                                                                                                    |                                                                               | 0 1¥1 0                                                                                                    | 212 • 313 • 414                                                                                                    | i ● arb ● axi                                                                                      |                                                |                                                                 |                    |
|                                        |                                                                   |                                                                                                    |                                                                               |                                                                                                    | *                                                                                                    |                                                                                                    | SARTER                                         |                                                                 |                    |
| 16                                     | Side                                                              | a Malako Malako<br>ar Malako Malako<br>ITANDOOLIII. se                                                                                                    | 1                                                                             |                                                                                                    |                                                                                                    |                                                                                                    | 0200                                           | -                                                               |                    |
|                                        |                                                                   | Construction and                                                                                                    |                                                                               |                                                                                                    |                                                                                                    |                                                                                                    |                                                |                                                                 |                    |
|                                        | Million                                                           |                                                                                                    | 1 Martin Contractor                                                           |                                                                                                    |                                                                                                    |                                                                                                    |                                                |                                                                 | 1000               |
|                                        |                                                                   |                                                                                                    |                                                                               | 1º                                                                                                    | -                                                                                                    | . 11                                                                                               |                                                |                                                                 |                    |
|                                        | CT.                                                               | .44                                                                                                    |                                                                               | T                                                                                                    |                                                                                                    |                                                                                                    |                                                | AGEM<br>AO DISPOI                                               | NİVEL              |
|                                        | <u>in a</u>                                                       |                                                                                                    |                                                                               | K                                                                                                    | trees -                                                                                                    |                                                                                                    |                                                | agem<br>ão dispoi                                               | NİVEL              |
| quipamento                             | ITSCAM FE PUMAT                                                   |                                                                                                    | Data/Hora                                                                     | Pizza Eg                                                                                                    | MONITOR                                                                                                    | AMENTOS<br>Gámera Banco d                                                                          | Kededos Tipo                                   | AGEM<br>ÃO DISPOI                                               | NİVEL              |
| quipamento<br>Amera                    | ITSCAM FF PUMAT                                                   |                                                                                                    | Data/Hora<br>14/11/2019 14:50:43                                              | Piace Eq<br>A=109 FPUM                                                                                                   | MONITOR.<br>Ul/partento<br>AM FF ITSC/<br>ATRONIX ITSC/                                                                                                    | AMENTOS<br>Cómeros Bonco d<br>SM FF<br>KTRONIX MONT                                                | ke deados Tipo<br>Público                      | AGEM<br>ÃO DISPON<br>Descrição Agr<br>Teste1                    | NİVEL<br>ruparment |
| quipamento<br>émera<br>ata/Hora        | ITSCAM FF PUMAT<br>TTSCAM FF PUMAT<br>19/12/2019 08.44            | IRONIX ID<br>IRONIX ID<br>IRONIX ID<br>31 ID                                                                                                    | Data/Hore<br>14/11/2019 14:50:43<br>05/11/2019 18:01/35                       | Piece         Eq           Almege         Figure           Almege         Figure                                         | MONITOR<br>UPpercento<br>AM FF ITSC/<br>ATRONIX PUM<br>AM FF ITSC/<br>ATRONIX PUM                                                                                                    | AMENTOS<br>Gámera Banco d<br>MAFF<br>ATRONIX MONT<br>ATRONIX MONT                                  | te deados Tipo<br>Público<br>Público           | AGEM<br>ÃO DISPO!<br>Desorição Ag<br>Testel<br>Testel           | NİVEL<br>rupament  |
| quipamento<br>amera<br>ata/Hora<br>aca | ITSCAM FF PUMAT<br>ITSCAM FF PUMAT<br>19/12/2019 08.44<br>Pume 72 | TRONX ID<br>TRONX ID<br>1001X ID<br>1001X ID<br>1000X ID<br>1000X ID<br>100 | Dáta/Hora<br>14/11/2019 14:50:43<br>D5/11/2019 18:D138<br>30/10/2019 13:10:41 | Pice         Eg           A         69         FBM           A         69         FBM           A         69         FBM | EXAMPLESS IN THE SECTION IN THE SECTION INTO INTE SECTION IN THE SECTION IN THE SECTION IN THE SECTION IN THE SECTION IN THE SECTION IN THE SECTION IN THE SECTION IN THE SECTION IN THE SECTION IN THE SECTION IN THE SECTION IN THE SECTION IN THE SECTION INTO INTE SECTION INTO INTE SECTION INTO INTE SECTION INTO INTE SECTION INTO INTO I | AMENTOS<br>Gámera Bonco d<br>AMERT<br>ATRONIX MON1<br>AMER<br>ATRONIX MON1<br>AMER<br>ATRONIX MON1 | Re dados Tipo<br>Público<br>Público<br>Público | AGEM<br>AO DISPOT<br>Desortção Ag<br>Teste1<br>Teste1<br>Teste1 | NİVEL<br>rupament  |

### Visualização Detalhada de um Registro

Quando um veículo for registrado no ITSCAMPRO, podem ser visualizados maiores detalhes clicando-se sobre o ícone de câmera do registro. Estes detalhes são organizados em abas (*Informações, Estatísticas* e *Histórico*) e correspondem a:

- Sequência de imagens capturadas, que pode ser visualizada em tela cheia, copiada (ao clicar no botão na barra vertical localizada no lado direito da mesma) e ampliada;
- Número do registro gerado no ITSCAMPRO;
- Placa lida automaticamente do veículo. Caso o usuário possua permissão para alterar a placa, um botão para edição é exibido ao lado da mesma;
- Informação temporal da aquisição da imagem (data e horário da captura);
- Informação espacial (equipamento e localização geográfica);
- Detalhes sobre a placa do veículo (tempo gasto para o reconhecimento, cor do fundo, etc.);
- Detalhes do veículo (tipo, país de origem);
- Histórico de alterações do registro no sistema (alteração dos caracteres da placa);
- Opção de exclusão do registro, caso o usuário possua permissão para remover o registro, através do botão para excluir exibido ao lado da imagem;
- Opção de acesso à *Busca por Similaridade*, quando houver o módulo do COMPARE instalado no sistema. Disponível através do botão da Lupa.

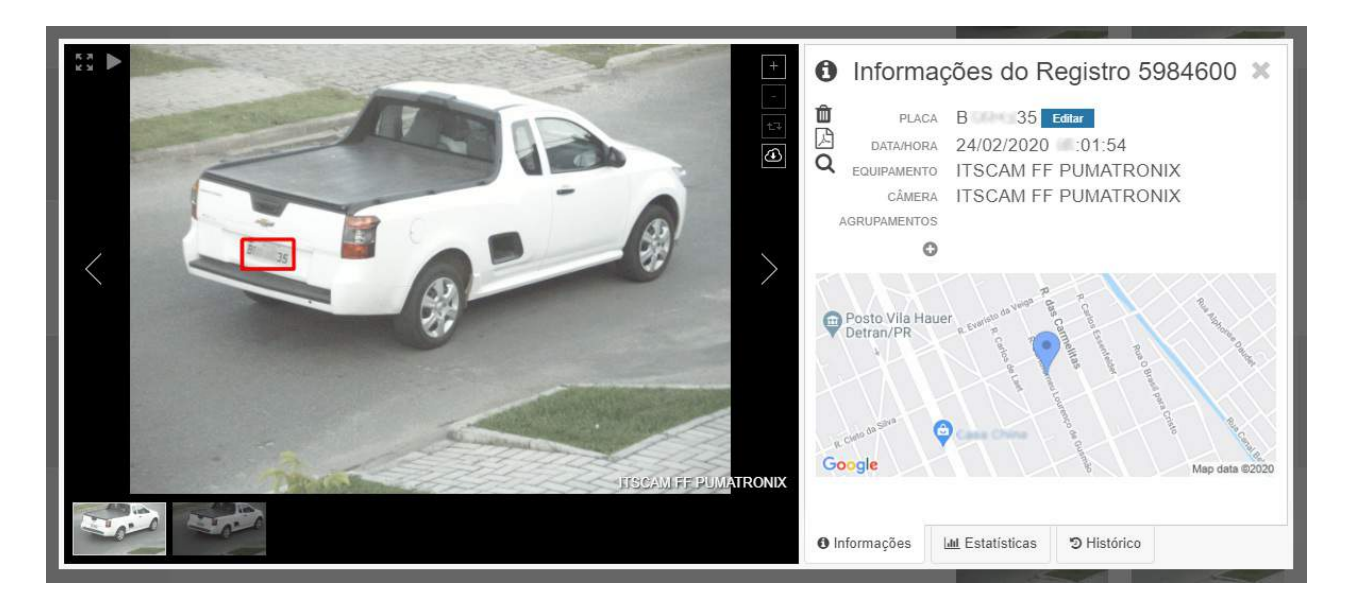

#### Visualização do Painel de Segurança

No ITSCAMPRO podem ser cadastradas placas de veículos para que o sistema monitore automaticamente a identificação da mesma em algum dos equipamentos cadastrados. Quando uma destas placas monitoradas for identificada, um alerta será emitido pelo ITSCAMPRO. Este alerta pode ser na forma de pop-up e sonoro. E, além do alerta, todos os registros de veículos monitorados são organizados em forma de lista no *Painel de Segurança*. Isto significa que, esta é a principal tela para acompanhamento do monitoramento de veículos. Porém, os registros exibidos são condicionados aos equipamentos liberados para o perfil de usuário que está conectado no ITSCAMPRO.

A lista com os registros informa o código identificador, a informação temporal, a placa do veículo identificada automaticamente na imagem, o equipamento que capturou a imagem, o local em que a mesma

está salva e a possibilidade de visualização das imagens salvas no registro.

| / <u> </u>                | Painel de Seg       | gurança | a              |                              |                |         |                   | ?            |
|---------------------------|---------------------|---------|----------------|------------------------------|----------------|---------|-------------------|--------------|
|                           |                     |         |                |                              |                |         |                   |              |
|                           |                     |         |                | MONITORAMENTOS               |                |         |                   |              |
|                           | Data/Hora           | Placa   | Equipamento    | Câmera                       | Banco de dados | Тіро    | Descrição         | Foto         |
| 3 941 383                 | 07/06/2018 15:09:16 | PTX2014 | Techter        | 36025                        | Pumatronix     | Público | Teste Feira       | 🖬 Visualizar |
| 3.938.890                 | 07/06/2018 11:37:53 | AVK8904 | tenathening    | tain (Charles in the         | Pumetronix     | Público | Veiculo de testes | 🔚 Visualizar |
| 3 9 3 8 8 8 6             | 07/06/2018 11:37:38 | PTX2014 |                | 100m. 100.407                | Pumatronix     | Público | Teste Feire       | 🖼 Visualizar |
| 3.938 837                 | 07/06/2018 11:34:06 | AVK8904 | tan gine wile  | tan di kanala                | Pumatronix     | Público | Veículo de testes | 🖾 Visualizar |
| 3.938.805                 | 07/06/2018 11:32:09 | PTX2014 | 00% 194.444    | CORE: NOLAM                  | Pumatronix     | Público | Teste Feira       | 🖬 Visualizar |
| (3.958. <mark>4</mark> 71 | 07/06/2018 11:03:24 | AVK8984 | 100+shes       | to invites                   | Pumetronix     | Público | Veiculo de testes | 🔚 Visualizar |
| 3.938.466                 | 07/06/2018 11:02:30 | PTX2014 | Londer Billion | tenze laser                  | Pumatronix     | Público | Teste Feira       | 🔄 Visualizar |
| 3.645.622                 | 27/04/2018 12:13:11 | AVK8904 | Pumatronix     | ITSCAMFF Pumatronix - Portao | Pumatronix     | Páblico | Veículo de testes | 🖼 Visualizar |
|                           |                     |         |                |                              |                |         |                   |              |

#### Visualização do Painel de Trânsito

O ITSCAMPRO pode ser configurado para que dois equipamentos de monitoramento caracterizem um *Trecho*. Além dos registros individuais de cada ponto, podem ser extraídas estatísticas sobre os trajetos percorridos pelos veículos. Estas informações são gráficos do tempo gasto para percorrer o percurso e a estimativa de velocidade média (maiores informações em **Relatório de Tempo e Velocidade**). O gerenciamento dos trechos monitorados pode ser feito através do menu *Cadastros* na opção *Trechos Monitorados*. Um trecho selecionado pode ser visualizado no *Mapa*.

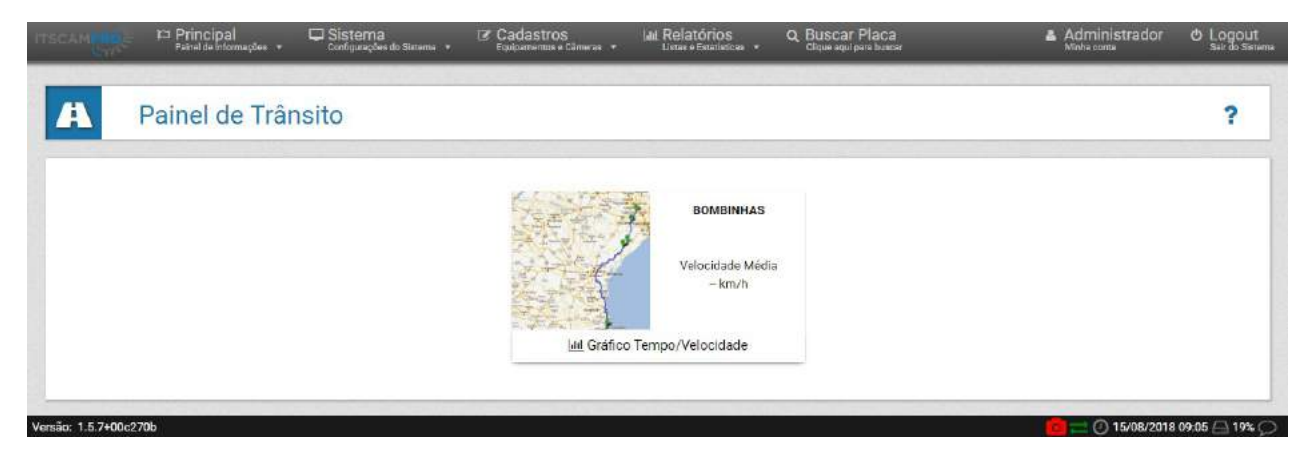

#### Visualização do Mapa

O ITSCAMPRO dispõe os equipamentos cadastrados sobre o mapa. Nesta exibição o estado dos equipamentos é representado pela cor do ícone que o representa no mapa e pode indicar que o equipamento está desabilitado, operando, com falha em uma ou mais câmeras ou sem comunicação.

No canto superior esquerdo do mapa está o botão *Legenda* que, ao clicar, exibe ou oculta a lista de *Equipamentos Instalados* e a legenda do *Estado dos equipamentos*. Ao clicar em um item listado, este é localizado e centralizado na visualização sobre o mapa, exibindo o nome, as coordenadas geográficas e a

lista de câmeras correspondentes, com o período da última atualização ocorrida para cada.

Para identificação do tipo de equipamento conectado, os ícones exibidos sobre o mapa permitem identificar a qual tipo se referem. A partir da versão 1.8.0 foram adicionados os ícones para celular e de uma cancela de pedágio, que se refere a uma praça de pedágio. Os ícones em formato de câmera se referem a pontos de monitoramento do tipo *Fixo* (postes), *Estático* (tripé) ou *Móvel* (veículos parados ou em movimento).

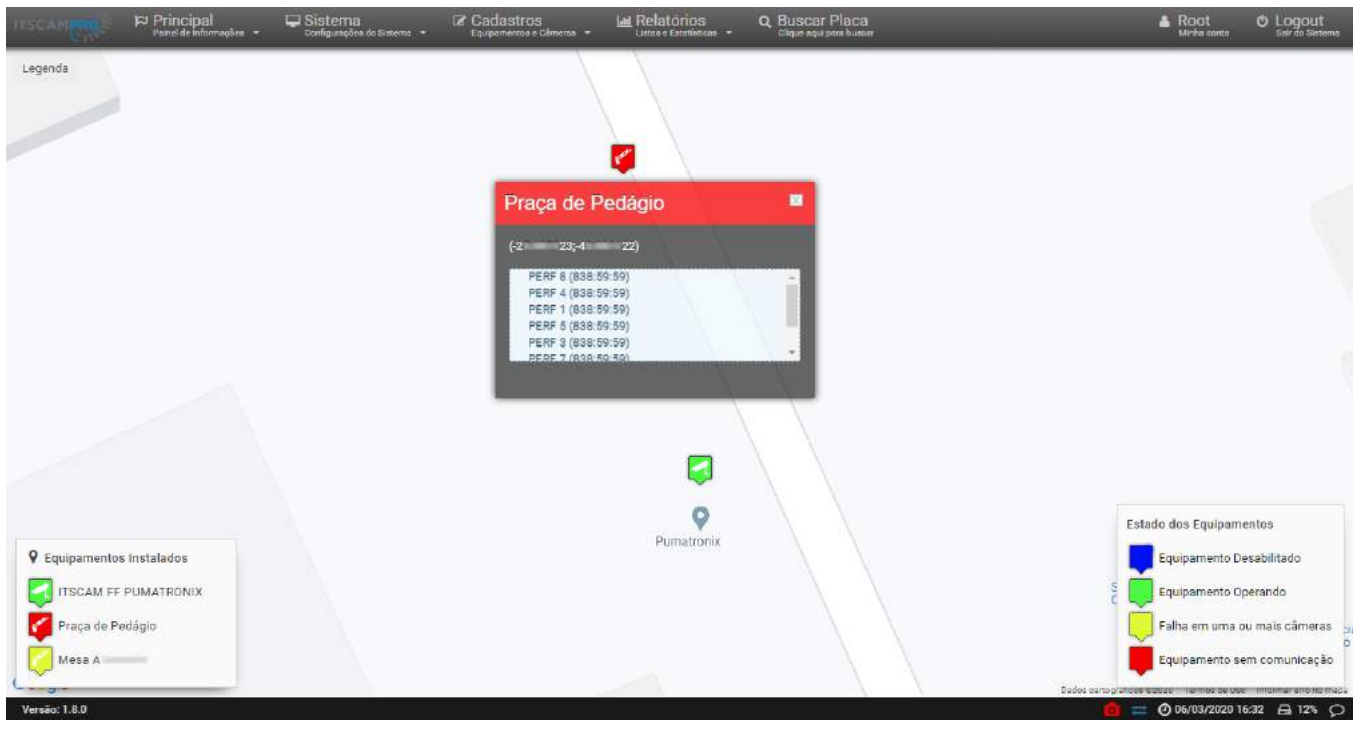

### Informações Geradas

### Relatório de Capturas

Todos os registros de veículos armazenados no ITSCAMPRO podem ser recuperados em forma de relatório. Para realizar a seleção dos registros, é necessário especificar os critérios de busca na base de dados. Dentre estes critérios, existe o equipamento que realizou a captura (pode corresponder a um ou mais equipamentos); o intervalo de tempo em que ocorreu o registro, especificando data e hora de início e fim; a possibilidade de listar apenas as placas reconhecidas automaticamente, as não reconhecidas ou todas; o tipo de veículo, ou seja, é possível saber se o registro é de uma motocicleta ou de algum outro tipo de veículo; o tipo de placa, que seleciona os registros de placas com base na cor do fundo (claro ou escuro em relação ao texto). As informações de tipo de veículo e placa podem ser recuperadas apenas se forem associadas ao registro. Essa informação é enviada pelos equipamentos desenvolvidos pela Pumatronix como o OCRFF, ITSCAM FF, ITSCAMPRO NM1, VTR4 e VTR1. Para confirmar o envio para outro ITSCAMPRO, pode ser efetuada uma busca considerando o status de encaminhamento. Relatórios mais específicos podem ser obtidos ao ser definido como critério de busca, além dos listados, a placa do veículo e/ou o número do registro no sistema.

O ITSCAMPRO permite transformar os resultados da busca em relatório com o formato *pdf* e exportar em um arquivo do tipo *csv* (comma-separated values). Porém, no arquivo *csv* não são exportadas as imagens dos registros.

| Contraint and and the late                  |                                              |                                       |                          |                   |                     |                                                                 |                          |
|---------------------------------------------|----------------------------------------------|---------------------------------------|--------------------------|-------------------|---------------------|-----------------------------------------------------------------|--------------------------|
| equipamentos                                |                                              | Agrupamentos                          |                          | Data/Hora Inicial | Placa               | Número da Captura                                               | _                        |
| ITSCAM FE PUMATRONIX >                      | 8                                            | Agrupamento-1 X                       |                          | 18/12/2019        | 😁 Boscar bor nurá t | 0                                                               |                          |
| ☑ Selecionar todos                          | Limpar seleção                               | Selecionar todos                      | Limpar seleção           | 17 * 40 * 00 *    | Placas              | Tipo Veículo                                                    |                          |
|                                             |                                              |                                       |                          | Data/Hora Final   | Reconhecidee        | 🖓 Todos os Veiculos                                             | <b>T</b>                 |
|                                             |                                              |                                       |                          | 18/12/2019        | Não Reconhecidas    | Tipo Placa                                                      | Concerning in the second |
|                                             |                                              |                                       |                          | 18 * 00 * 59 *    | Todas               | 🛱 Todos Tipos de Plac                                           | a *                      |
|                                             |                                              |                                       |                          | E Hole            |                     | Evasão                                                          |                          |
|                                             |                                              |                                       |                          |                   |                     |                                                                 |                          |
|                                             |                                              |                                       |                          |                   |                     | 🙆 Evasoras e não evas                                           | sores *                  |
|                                             |                                              |                                       |                          |                   |                     | <ul> <li>Evasores e não evas</li> <li>Encaminhamento</li> </ul> | aorea *                  |
|                                             |                                              |                                       |                          |                   |                     | Evasores e não evas<br>Encaminhamento<br>Qualquer               | sores *                  |
| 00 • Recebido o total de 3                  | 2 capturas, Apresentando (1                  | Z Limpar A Filtro                     | Q Pesquisar              | 없 Disportar CSV 다 | I Exportar PDF      | Evasores e não evas<br>Encaminhamento                           | *                        |
| 00 • Recebido o total de 3:<br>ID Data/Hora | 2 capturas, Apresentando (1 /<br>Equipamento | Ƴ Lmpar ▲ Filtro<br>sté 32)<br>Câmera | Q Pesquisar<br>Placa Enc | BExporter CSV     | Exportar POP        | Evasores e não evas<br>Encaminhamento<br>Cualquer               | imilaridade              |

#### Cadastro de Agrupamentos

Os registros armazenados no banco de dados podem ser mais facilmente localizados ao serem adicionados aos *Agrupamentos*, que consiste em um identificador comum que pode ser adicionado à descrição do registro, facilitando na busca.

Acessando pelo menu *Cadastros*, os *Agrupamentos* são exibidos em forma de lista, com as capturas em miniatura. É possível localizar os registros adicionados a *Agrupamentos* ao selecionar no filtro do *Relatório de Capturas*.

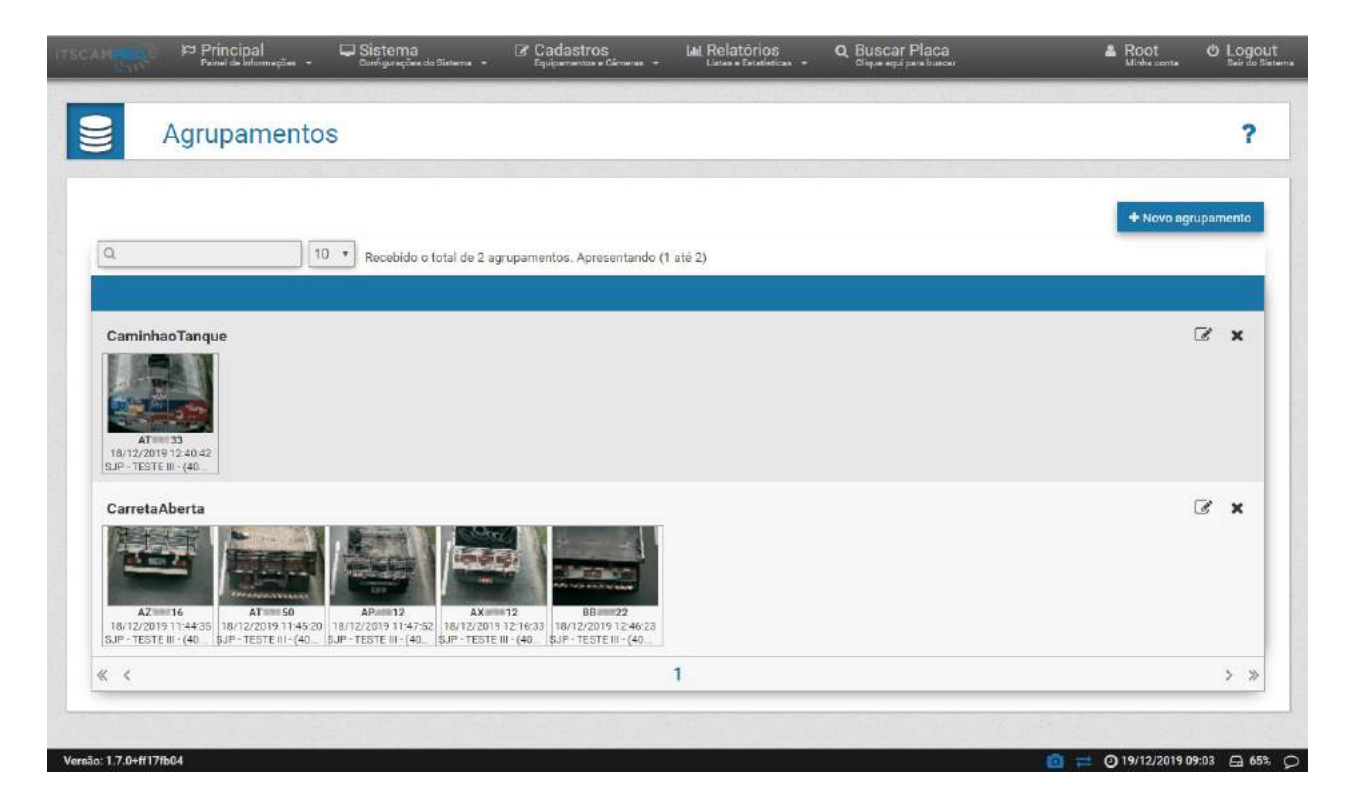

#### Relatório de Busca por Similaridade

A ferramenta de *Busca por Similaridade* do ITSCAMPRO apresenta um relatório de imagens de veículos registrados e armazenados no ITSCAMPRO e em banco de dados, que possuam características semelhantes à uma imagem base. Esta funcionalidade é liberada no módulo *COMPARE*, que requer o upload e instalação da licença no software ITSCAMPRO, adaptação ou instalação de câmeras e a ativação do módulo, conectando o Hardkey ao processador, que limita a quantidade de câmeras que podem ser configuradas.

Aplicação da Busca por Similaridade: Para a funcionalidade de busca por similaridade de imagem é necessária a utilização do Hardkey, que limita a aplicação à quantidade de câmeras configuradas.

Para a instalação e configuração do módulo *COMPARE*, devem ser observados os requisitos e procedimentos necessários consultando o manual do COMPARE referente à mesma versão do ITSCAMPRO. Um dos requisitos para que a busca localize registros com imagens similares, é a habilitação da câmera de interesse para extrair dados de veículos das imagens capturadas. Para isso, acesse o menu *Cadastros>Câmeras* e nas configurações da câmera clique em *Ativo* para a função *Calcular Descritores*.

É possível delimitar uma *Região de Interesse* para reduzir a busca por descritores similares somente da porção delimitada sobre a imagem que será utilizada como base, otimizando o desempenho do COMPARE. É recomendado aplicar nas situações em que o ponto de monitoramento adicional possui um enquadramento diferente da imagem base.

Os campos para filtro permitem selecionar as informações que os registros devem apresentar. Nesta opção de busca, o sistema verifica se existe um *Trecho Monitorado* cadastrado com o equipamento e, caso exista, os campos para filtro da *Busca por Similaridade* são otimizados e consideram os tempos e equipamentos configurados para o trecho.

O resultado da pesquisa nos registros é apresentada em formato de relatório, exibindo as imagens localizadas no banco de dados do ITSCAMPRO. Ao clicar no botão *Comparar Imagens* possibilita a análise em formato ampliado da captura utilizada como base e da captura indicada como similar e permite a visualização dos detalhes, utilizando a funcionalidade da *Lupa*.

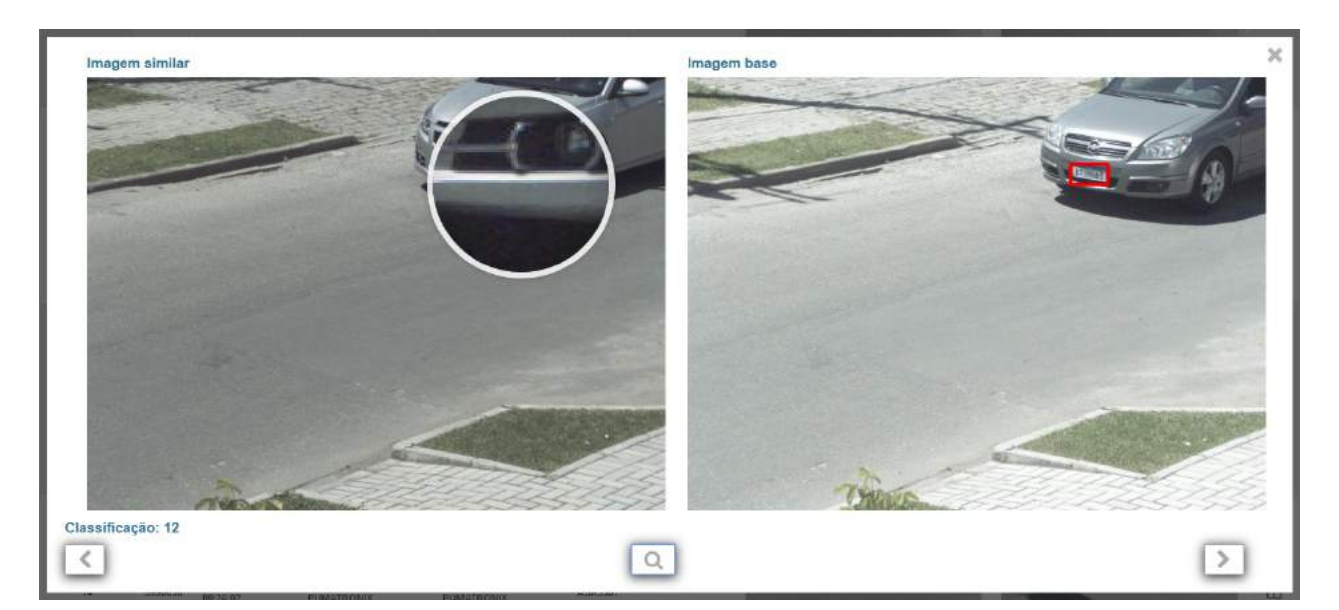

#### Busca por Similaridade Utilizando Imagem do Registro

Para utilizar uma imagem armazenada em registro do ITSCAMPRO como base na busca, deve ser acessado primeiramente o *Relatório de Capturas*, clicando na lupa em *Similaridade*, à direita do registro listado ou na lupa da janela de *Informações do Registro*, que redirecionam para a página de busca.

|                           |                               |                               |                                                | Esc<br>Obs.: é pos               | colha a image<br>ssível definir uma | em base para a<br>s "região de interes | <b>busca.</b><br>se" na imagem |                     |                             | -    |
|---------------------------|-------------------------------|-------------------------------|------------------------------------------------|----------------------------------|-------------------------------------|----------------------------------------|--------------------------------|---------------------|-----------------------------|------|
|                           | Data/Hor                      | a: 16/12/2                    | 2019 15:04:26                                  | Equipamento: IT                  | SCAMFF PU                           | MATRONIX                               | Cámera: ITSCAM                 | C PUMATROND         | Y       Place: A       06   |      |
| Equipar                   | mentos                        |                               |                                                | Data/Hora Ini <mark>ci</mark> al |                                     | Data/Hora Final                        |                                | Placas              | Tipo Veículo                |      |
| ITSCA                     | AM FF PUMATRON                | X X                           |                                                | 02/12/2019                       |                                     | 18/12/2011                             | 9                              | Reconhecidas        | 🙈 Todos os Veículos 🔹 🔹     |      |
| ĭ <b>⊻</b>                | Selecionar todos              | ۵                             | Limpar seleção                                 | 00 + 00 +                        | 00 🔹 🧷                              | 15 + 04                                | - 28 - 2                       | Não Reconhecidas    | Tipo Placa                  |      |
|                           |                               |                               |                                                |                                  |                                     | E Hoje                                 |                                | Todas               | 🙈 Todos Tipos de Placa 🔹    |      |
|                           |                               |                               |                                                |                                  |                                     |                                        |                                | 1 million           | Evasão                      |      |
|                           |                               |                               |                                                |                                  |                                     |                                        |                                |                     | 👩 Evasores e não evasores 🔹 |      |
| 10 • Rec<br>Classificação | ebido o total de 55<br>ID Dat | ≯ Li<br>capturas. /<br>a/Hora | mpar 1<br>Apresentando (1 até 1<br>Equipamento | Filtro Q Per<br>0)<br>Câmera     | squisar<br>Placa                    | X Cancelar<br>Agrupamentos             | Exportar PDF                   | <b>ot</b> Opgões av | ınçadas<br>İmagem similar   |      |
| a.                        | 5916567 18/12)<br>04          | 2019<br>26                    | ITSCAM FF<br>FUMATRONIX                        | ITSCAM FF<br>PUMATRONIX          | A. 06                               |                                        |                                |                     |                             |      |
| 10                        | 5908814 03/12/<br>1949        | 2019<br>25                    | ITSCAM FF<br>PUMATRONIX                        | ITSCAM PF<br>PUMATRONIX          | A2 18                               |                                        | HE S                           |                     |                             |      |
| « <                       |                               |                               |                                                |                                  | 12                                  | 3456                                   |                                |                     |                             | > >> |

#### Busca por Similaridade Utilizando Imagem Externa

Para utilizar uma imagem externa como referência, deve ser acessado o menu *Relatórios>Busca por Similaridade*. Nesta opção, deve ser enviado o arquivo da imagem em formato *jpg*, com resolução mínima de 800x600 (SVGA), salva em banco de dados externo ao ITSCAMPRO.

**Resolução de imagem externa:** a imagem externa em formato *jpg* deve ter a resolução mínima de 800x600 (SVGA), para que possa ser utilizada pelo algoritmo de comparação com informações suficientes na busca por veículos semelhantes.

| Equipamentos         |                | Data/Hora Inicial | Data/Hora Final         | Placas           | Tino Veiculo            |   |
|----------------------|----------------|-------------------|-------------------------|------------------|-------------------------|---|
| ITSCAM FF PUMATRONIX | 6              | 20/12/2019        | 篇 20/12/2019            | Reconhecidas     | 🖓 Todos os Veiculos     | • |
| Selecionar todos     | Limpar seleção | 00 + 00 + 00 + 2  | 23 * 59 * 59 * 0        | Não Reconhecidas | Tipo Placa              | _ |
|                      |                |                   | Hoje                    | Todas            | 🖗 Todos Tipos de Placa  | • |
|                      |                |                   | 1. (19.) (1 <b>9.</b> ) | (Access)         | Evasão                  |   |
|                      |                |                   |                         |                  | Evasores e não evasores |   |

#### Relatório de Monitoramento

O sistema ITSCAMPRO concentra os registros de identificação de veículos, através da Leitura Automática de suas placas. Além disso, é possível cadastrar placas de veículos para que o sistema monitore se houve o reconhecimento deste veículo em algum dos equipamentos de captura. Ao cadastrar um monitoramento, deve ser especificada a placa do veículo e pode ser incluída uma descrição. Este cadastro pode ser realizado por placas de veículo, individualmente, ou pode ser inserido no sistema um arquivo *csv* contendo todas as placas listadas, clicando no botão *Importar*.

|           | Painel de Into | omações +        | Configurações do Sinteo | na • Equipar   | nentas e Cémeras | + Listes a Estatisti |     | Clique aqui para funca |         | Minhe se           | 1. | Bair d |
|-----------|----------------|------------------|-------------------------|----------------|------------------|----------------------|-----|------------------------|---------|--------------------|----|--------|
| > Ve      | eículos        | Monito           | rados                   |                |                  |                      |     |                        |         |                    |    | 7      |
|           | Banco de d     | ados             | Cadastro                |                | Descri           | ição                 |     | Alerta Sonoro          | Respons | ável               |    |        |
|           | 🗐 Todas        | as bases de dao  | ios 🔻 🛗                 |                | P                |                      |     | <i>Ç</i> . •           | 👗 То    | dos Responsáveis 🔹 |    |        |
|           | Placa          |                  | Expira                  |                | E-mail           |                      |     | Tipo                   | Grupo   |                    |    |        |
|           | ~              |                  | (m)                     |                |                  |                      | •   | a, .                   | · 블 GE  | RAL .              |    |        |
| 25 • Rece | bido o total d | e 1 veículos mor | nitorados. Apresenta    | undo (1 até 1) |                  |                      |     |                        |         |                    |    |        |
| Banco de  | dados          | Placa            | Cadaŝtro                | Expire         | Descri           | ição E-mail          | Ale | rta Sonoro             | Tipo    | Responsável        | Aç | ões    |
| MON       |                | Am: 8123         | 03/12/2019              | Não expire     | teste            | Não enviar           | Não |                        | Privado | Root               | Ø  | ×      |
|           |                |                  |                         |                |                  | 1                    |     |                        |         |                    |    | >      |
| < <       |                |                  |                         |                |                  |                      |     |                        |         |                    |    |        |

Quando ocorre a identificação de uma placa de veículo que está cadastrada como monitorada, o sistema pode gerar alertas visuais e sonoros, emitir e-mail com os dados da identificação e pode ser gerado e exportado um *Relatório de Monitoramento*. Os alertas visuais de identificação não podem ser desabilitados, enquanto os alertas sonoros podem ser configurados. A opção de envio de e-mails contendo os alertas é ativada na opção *Servidor de E-mail* do menu *Sistema*. Os relatórios são gerados com base na busca da base de eventos de identificação de veículos monitorados e pode ser filtrada de diversas formas.

Como critério de seleção de eventos de monitoramento usado para gerar o relatório pode ser escolhido um ou mais parâmetros, estando disponível os equipamentos que identificaram o veículo, o intervalo de tempo, uma placa de veículo específica, a base de dados em que estão armazenados os eventos de monitoramento, usuário específico que criou o monitoramento, *Grupos* de usuário (usuários com perfil *root* podem selecionar um grupo diferente daquele em que estão cadastrados para as buscas) e a descrição específica ou com base em uma fração de uma descrição. O relatório contendo a lista com os registros de

veículos que foram marcados como monitorados pode ser exportada em formato pdf.

| uipamentos                          | Agrupamentos                          | Data Inicial | Placa                        |  |
|-------------------------------------|---------------------------------------|--------------|------------------------------|--|
| ITSCAM FF PUMATRONIX X              | Selectore um ou mais agrupamentos     | 19/12/2019   | 🙈 Buscar por uma placa. É pr |  |
| Selecionar todos 🗴 🗴 Limpar seleção | 😨 Selecionar todos 🛛 🖞 Limpar seleção | Ø 00:00      | Banco de dados               |  |
|                                     |                                       | Data Final   | 🖀 Todas as bases de dados 🔻  |  |
|                                     |                                       | 19/12/2019   | Grupo                        |  |
|                                     |                                       | Ø 23:59      | SERAL *                      |  |
|                                     |                                       |              | Descrição                    |  |
|                                     |                                       |              | 💬 Buscar por uma descrição   |  |
|                                     |                                       |              | Usuário                      |  |
|                                     |                                       |              | 🛓 Todos Responsáveis 🔻       |  |

#### Relatório da Busca por Placa

A busca por uma placa específica ou por uma placa parcial, armazenada no banco de dados, pode ser rapidamente efetuada na opção *Buscar Placa*, sempre visível no menu superior. Clique no campo, insira a placa desejada e aperte *Enter* para realizar uma busca.

| ITSCAM | Principal<br>Paziel de Informações 🔹 | 🖵 Sistema<br>Configurações do Sistema 🔹 | Cadastros<br>Equipamentos e Cámeras 🔹 | Lintas e Estatísticas 🔹 | ABC1234 | & Root<br>Minha conta | O Logout<br>Sair do Sistema |
|--------|--------------------------------------|-----------------------------------------|---------------------------------------|-------------------------|---------|-----------------------|-----------------------------|
|        | THE THE REAL                         |                                         |                                       |                         |         | The restort pelling   |                             |

A tela da pesquisa por placas similares é aberta em uma nova aba do navegador e apresenta inicialmente somente a lista de placas similares. Ao selecionar uma placa de interesse, as informações dos registros efetuados para esta placa são exibidas à direita, juntamente com a imagem capturada.

| Placas similares "A 1"            |                     | Informações                  | da placa- A <b>naza</b> 1 |      |
|-----------------------------------|---------------------|------------------------------|---------------------------|------|
| Total de 0 placa(s) encontrada(s) | Data                | Equipamento                  | Câmera                    | Foto |
| t AC10001                         | 13/11/2019 17:52:40 | 5JP - TESTE III - (403LJM84) | Faixa Esquerda - 4879     |      |
| •                                 | 11/11/2019 18 58 52 | 5JP - TESTE III - (403LX(84) | Faka Esquerda - 4879      |      |
|                                   | 11/11/2019 14:13:53 | SJP - TESTE III - (403LM64)  | Faixa Esquerda - 4879     |      |
|                                   | 07/11/2019 14:40 49 | SJP-TESTE III (403LM84)      | Faloa Esquerda - 4879     |      |
|                                   | 30/10/2019 10:02:44 | 5JP-TESTE III-(403LNI54)     | Falxa Diraka - 4876       |      |
|                                   | 28/10/2019 14:23:58 | SJP - TESTE III - (403LM84)  | Faixa Esquerda - 4879     |      |
|                                   | « <                 | 12                           | 3456                      | >    |

#### Relatório de Correlações

O Relatório de Correlações pode ser utilizado para identificar padrões de comportamento de veículos. Este tipo de relatório apresenta todas as capturas de veículos que foram feitas dentro dos parâmetros informados.

Os parâmetros que podem ser utilizados para selecionar os dados são os pontos de monitoramento (equipamentos de captura de imagens) e o intervalo de tempo desejado. Estes parâmetros permitem identificar a frequência com que veículos são identificados em um mesmo ponto de monitoramento e também correlacionar as capturas de dois ou mais equipamentos em determinado horário. Também é possível, usando como filtro o intervalo entre capturas, buscar os veículos que passaram em todos os equipamentos selecionados dentro de uma faixa de tempo determinada.

Ao escolher fazer as correlações sem especificar um intervalo de tempo entre os registros, deve ser especificado o equipamento que será utilizado e o intervalo de tempo. Entretanto, pode ser definida uma tolerância de busca. Este valor será modificado para a data/hora de referência menos o valor da tolerância e a data/hora de referência mais a tolerância.

Ao optar por gerar um relatório que considere o intervalo entre as capturas, além da seleção dos equipamentos e do intervalo de tempo, deve ser especificado o tempo máximo entre capturas. Este tempo seleciona apenas os registros dos veículos que foram identificados em todos os equipamentos escolhidos dentro do período informado.

| Caller.           | Principal<br>Princi de Informações                 | <ul> <li>Sistema</li> <li>Configurações do Bistema</li> </ul>                 | Cadastros            | Lini. Relatórios<br>Listes - Estatísticas - | Q. Buscar Placa                                                   |                           | A Root<br>Minhe conte | ဗ် Lo<br><sup>Said</sup> |
|-------------------|----------------------------------------------------|-------------------------------------------------------------------------------|----------------------|---------------------------------------------|-------------------------------------------------------------------|---------------------------|-----------------------|--------------------------|
| Rel               | atório de                                          | Correlações                                                                   |                      |                                             |                                                                   |                           |                       | ?                        |
| 🛛 Sem intervalo e | entre capturas                                     | E Com intervalo entre capturas                                                |                      |                                             |                                                                   |                           |                       |                          |
|                   |                                                    | Equipamento                                                                   |                      | Data                                        | Tempo médio                                                       |                           | Tolerância            | + Novo                   |
| SJP - TESTE I     | II - (403LM84) (Av.                                | X Rus - (sentdo A                                                             | itonso F 🔻           | 05/12/2019                                  | 0 051 52                                                          | Ø 60                      | ⊘ Minutos ▼           |                          |
| SJP - TESTE I     | II - (403LM84) (Av.                                | X Rua - (sentido A                                                            | Jonso F 🔻            | 19/12/2019                                  | @ 00152                                                           | O 60                      | Minutes •             |                          |
|                   |                                                    |                                                                               | Q Procurar Correlaçõ | es 🔹 Criar Gráfico                          |                                                                   |                           |                       |                          |
| Placa             |                                                    | 1                                                                             | Equipamento          |                                             | Data/                                                             | Hora                      | Foto                  |                          |
| Placa             | SJP - TESTE I                                      | I - (403LM84) Av                                                              | Equipamento          |                                             | Data/<br>05/12/2019 08:52                                         | Hora                      | Foto                  |                          |
| Placa             | SJP - TESTE II<br>SJP - TESTE II                   | 1 - (403LM84) Av. X Rua<br>I - (403LM84) Av. X Rua<br>I - (403LM84) Av. X Rua | Equipamento          |                                             | Data/<br>05/12/2019 06.52<br>19/12/2019 06.52                     | Hora<br>109<br>105        | Foto                  |                          |
| Placa<br>4 19     | SJP - TESTE II<br>SJP - TESTE II<br>SJP - TESTE II | I - (403LM84) Av. X Rue                                                       | Equipamento          |                                             | Data/<br>05/12/2019 08.52<br>19/12/2019 08.52<br>05/12/2019 08.52 | Hora<br>209<br>205<br>247 | Foto                  |                          |

### Relatório de Tráfego

O sistema ITSCAMPRO foi desenvolvido como um sistema estatístico de trânsito e o *Relatório de Tráfego* é uma ferramenta que compila os dados de registros gerando um gráfico com a quantidade de veículos capturados por equipamento. O tráfego usual é apresentado para a semana selecionada, exibindo um gráfico para cada dia da semana com o quantitativo de registros indicado por hora. Para gerar este relatório é necessário especificar o equipamento e as datas do período desejado. O relatório pode ser exportado em arquivo do tipo *pdf*.

| Data    | ( ) . J. T. ( ) |       |               |             |               |                            |      |
|---------|-----------------|-------|---------------|-------------|---------------|----------------------------|------|
| Relat   | orio de Trafego |       |               |             |               |                            |      |
|         |                 |       |               |             |               |                            |      |
|         |                 | 2 Lim | ipar 🖍 Filtro | Q Pesquisar |               |                            |      |
|         |                 | -     |               |             | Faixa Esquerd | a - 487. 😐 Faixa Direita - | 4878 |
| Domingo | 335             |       |               |             |               |                            | 4010 |
| Segunda | 300             |       |               |             |               |                            |      |
|         | 250             |       |               |             |               | X                          |      |
| rença   | 200             |       |               |             |               |                            |      |
| Quarta  | 150             |       | /             |             |               |                            |      |
| Ouinta  | 100             |       | /             |             |               |                            |      |
|         | 50              | ,     |               |             |               | K                          |      |
| Sexta   |                 |       |               |             |               |                            |      |
| Sábado  | 00:00           | 04:00 | 08:00         | 12:00       | 16:00         | 20:00                      | 23:0 |
|         |                 |       |               | Hora        |               |                            |      |

### Relatório de Tempo e Velocidade

O ITSCAMPRO possui o conceito de *Trecho*, ou seja, são definidos dois equipamentos de captura de imagem e o percurso estre estes pontos é utilizado para calcular estatísticas diferenciadas como o fluxo de veículos (essa informação o usuário consegue através dos Relatório de Tráfego), o tempo médio gasto para percorrer o trecho e a velocidade média da via no percurso.

Neste tipo de relatório existe um parâmetro adicional, que corresponde ao *Tempo de Corte*, que equivale ao valor máximo que um percurso pode demorar, visando remover do cálculo os veículos que, por exemplo, pararam durante o trajeto.

Os demais parâmetros para emissão deste relatório são o trecho e as datas iniciais e finais da busca. Os relatórios gerados podem ser exportados em arquivo do tipo *pdf*.

|                                                                    | rempo e veloci                                                                                                    |                                                                                                    |                           |
|--------------------------------------------------------------------|----------------------------------------------------------------------------------------------------|----------------------------------------------------------------------------------------------------|---------------------------|
|                                                                    | Trecho<br>Data/Hora Inicial<br>Data/Hora Final<br>Tempo de corte                                                            | A Trecho 2 (SJP - TESTE II- (FREEFLOW), S ▼                                                                                                    |                           |
| Tempo                                                              |                                                                                                    | • 01/11/2019 • 05/11/2019 • 08/11/2019 • 10/11/2019 • 17/11/2019                                                                                                    | /11/2019                  |
| 200.00.50                                                          | 80 08.00                                                                                                    | 13:30<br>01/11/2019 00:00:54<br>05/11/2019 00:00:13<br>08/11/2019 00:00:15<br>10/11/2019 00:00:55<br>10/11/2019 00:00:55<br>18/11/2019 00:00:43                                                                                                    | 15:0                      |
| 7.0+ff17fb04<br>Principal<br>Poind the lettormagilise -            | Sistema<br>Corfigueções do Sistema 🔹                                                                                        | Cadastros<br>Foujarizentes e Caratório de Tempo<br>Cadastros<br>Foujarizentes e Caratórios<br>Carator e Caratórios<br>Carator e Caratórios<br>Caratórios<br>Carator e Caratórios<br>Carator e Caratórios<br>Carator e Caratórios<br>Carator e Caratórios<br>Carator e Caratórios<br>Carator e Caratórios<br>Carator e Caratórios<br>Carator e Caratórios<br>Carator e Caratórios<br>Carator e Caratórios<br>Carator e Caratórios<br>Carator e Caratórios<br>Carator e Caratórios<br>Caratórios<br>Caratóri | 2019 13:15 🖨<br>orta 🗘 Lo |
| 7.0+#17604<br>Principal<br>Pound de latornegilee -<br>Relatório de | Sistema<br>Coofiguações da Sistema -<br>Tempo e Veloci                                                                      | Cadastros de Tempo<br>Cadastros Mil Relatórios Q Buscar Placa<br>Equipartentes e Câmaras Mil Relatórios Cirigos apri para loncar<br>Milda:                                                                                                    | 2019 13:15 🖨              |
| 7.0+ff17fb04<br>Principal<br>Point de letornaçãos<br>Relatório de  | Esterna<br>Coorgenepões de Statema<br>Trecho<br>Data/Hora Inicial<br>Data/Hora Inicial<br>Data/Hora Final<br>Tempo de corte | Cadastros<br>Egupementos e Generae M Relatórios Carles e Etaloritas Carles e Etaloritas e Etaloritas e Etaloritas e                                                                                                    | 2019 12:15 🚍              |

Relatório de Velocidade

#### Gráfico de Origem e Destino

O ITSCAMPRO é um gerenciador de imagens de veículos que utiliza a tecnologia de OCR para realizar a Leitura Automática das Placas. Cada vez que um veículo é identificado em uma câmera, é gerado um registro.

Selecionando um equipamento como origem e um intervalo de tempo (data e hora inicial e final), o ITSCAMPRO realiza uma busca por registros entre os demais equipamentos cadastrados, para localizar aqueles que possuem a mesma placa identificada.

O quantitativo de registros com a mesma placa lida é indicada no gráfico gerado e apresenta a porcentagem do total de registros detectados por equipamento de destino, identificados pela cor na legenda.

| TSCAM               | Principal<br>Pariel de Informações - | Configuroções do Sistema - Equi      | dastros<br>pomentos e Cómeras 🔸 | Line Re  | elatórios<br>tos e Estatístic | as -     | Q, Buscar Placa<br>Gique aqui para buscar | Root<br>Minha conta  | ර Logout<br>Sair do Sistem |
|---------------------|--------------------------------------|--------------------------------------|---------------------------------|----------|-------------------------------|----------|-------------------------------------------|----------------------|----------------------------|
| G                   | Relatório de O                       | rigem e Destino                      |                                 |          |                               |          |                                           |                      | ?                          |
|                     |                                      |                                      |                                 |          |                               |          | Equinamente 1                             | Equipamento 1 - Equi |                            |
|                     |                                      | Equipamento                          |                                 | o 1 (Con | nentário 1)                   |          | 100,00%                                   |                      |                            |
|                     |                                      | Data/Hora Inicial<br>Data/Hora Final | 14/10/2019<br>14/10/2019        | _        | 23 7                          | 00<br>59 | *                                         |                      |                            |
|                     |                                      |                                      |                                 |          |                               | ~        |                                           |                      |                            |
| Versão: 1.7 Duff178 |                                      |                                      |                                 |          | _                             | _        |                                           | Φ = Φ 15/10/2019 0   | 8-38 🛱 725                 |

#### Relatório de Placas Alteradas

A Leitura Automática das Placas dos veículos pode apresentar caracteres lidos incorretamente. Esta leitura equivocada pode ser provocada por fatores externos, como oclusão de parte da placa, estado de conservação ruim ou por algum problema na imagem. Então, o ITSCAMPRO permite que usuários autorizados alterem a placa identificada pelo sistema e associada ao registro.

É armazenado junto à alteração da placa o usuário que realizou a atividade, juntamente com o valor inicial da leitura realizada. Outros usuários com permissão de acesso podem visualizar este histórico de alteração em forma de lista ou relatório.

Na visualização dos dados, pode ser alterada a ordenação da lista e podem ser feitas buscas. Estas buscas podem ser em todas as colunas da tabela ou em uma coluna específica.

**Leitura de placas:** Quando o ITSCAMPRO recebe uma placa reconhecida como "0000000", "" ou quando nenhum dado é informado, estas passam a ser definidas corretamente como *vazia*.

| an <mark>ense i</mark> | ⊐ Principal ♀ Si<br>Peirel de Informações - ♀ Co | stema 🛛 🖉 Cadas<br>Angunações do Sistema 🔹 Equipanse | stros (all l<br>mose Camens + L  | Relatórios<br>intes e Calatisticas 🔹 | Q. Buscar Placa<br>Clique aquir para fusacar | Root<br>Minha conte | C Logout   |
|------------------------|--------------------------------------------------|------------------------------------------------------|----------------------------------|--------------------------------------|----------------------------------------------|---------------------|------------|
| Re                     | elatório de Placa                                | as Alteradas                                         |                                  |                                      |                                              |                     | ?          |
| Q                      | 10 ★                                             | Récebido o total de 5 placas alterad<br>Equipamento  | as Apresentando (1 até<br>Câmera | 5)<br>Placa                          | Alterações                                   | Fata                |            |
| 3 463 743              | 26/06/2018 03:58:18                              | NM1 Wetec<br>NM1 de Testes Wetec                     | NM1_HDR                          | 2208569                              | 02/07/2018 13/41/43 - XG56851                | S INTERNA           |            |
| 3.463.729              | 26/05/2018 03:14:47                              | NM1 Wetec<br>NM1 de Testes Wetec                     | NM1_HDR                          | FE30855                              | 02/07/2018 13:57:16 - VBV1144                |                     |            |
| 3.463.715              | 25/05/2018 02:41:46                              | NM1 Wetec<br>NM1 de Testes Wetec                     | NM1_HDR                          | BL57287                              | 02/07/2018 13:59:01 - UXH9239                | Sector Advances     |            |
| a: 1.7.0+ff17fb04      |                                                  |                                                      |                                  |                                      |                                              | 🙆 ≓ @ 19/12/2019 0  | 9:52 🔒 65% |

#### Notificações

A tela de *Notificações* apresenta as mensagens geradas pelo sistema para comunicar a ocorrência de eventos, tais como o cadastro de um novo monitoramento, um monitoramento aprovado, uma nova abordagem cadastrada. Uma notificação também pode ser gerada por um usuário para outros.

| Conv.                                  | ≂ Principal<br>Painel de Informa | oles - ₩Sis<br>Cort               | stema<br>Igurações do Sistem | Car Cadastros <u>Ial</u> Relatórios Q. Buscar Placa<br>Esdeamantos e Câmeros - Latas e Entúnciosa - Crego end para bacoar                                                                                                    | A Root O Logo<br>Minha centa Sair de S  |
|----------------------------------------|----------------------------------|-----------------------------------|------------------------------|----------------------------------------------------------------------------------------------------|-----------------------------------------|
|                                        | otificaçõ                        | ões                               |                              |                                                                                                    | ?                                       |
|                                        |                                  |                                   |                              |                                                                                                    | + Nova Notificação                      |
| Q.<br>Data                             | Hora                             | 10 *                              | Recebido o to<br>Título      | tal de 3 notificações. Apresentando () ele 3)<br>Notificação                                                                                                    | Ações                                   |
|                                        |                                  |                                   |                              |                                                                                                    |                                         |
| 17/08/2017                             | 10:08:21                         | Advertérois                       | olunt                        | nere.                                                                                                    | ×                                       |
| 17/08/2017<br>17/08/2017               | 10:08:21                         | Advertënsis<br>Informação         | titulo<br>Titulo             | teste<br>Consolido de notificação. Por feiro, leia com atenção a mensagem até o fim. Algo de importante está para acometer no sistema                                                                                                    | ×                                       |
| 17/08/2017<br>17/08/2017<br>17/08/2017 | 100821<br>134401<br>134457       | Advertiènais<br>Informação<br>Emp | trulo<br>Titulo<br>Erro      | teste<br>Correlido da notificação. Por favor, leta com atenção a mensagem até o fim. Algo de importante escá para acomecer no sistema.<br>Correlido da notificação 2. Por favor, leta com atenção a mensagem até o fim, Algo de importante está para econtecer no sisteme. | ××××××××××××××××××××××××××××××××××××××× |

# Documentação Adicional

| Produto | Link              | Descrição                                                                                                    |
|---------|-------------------|----------------------------------------------------------------------------------------------------|
| ITSCAM  | Manual do Usuário | Manual com as configurações avançadas dos dispositivos de captura e processamento de imagens da linha ITSCAM |
| COMPARE | Manual            | Manual do módulo do software ITSCAMPRO para<br>indentificação veicular por características de similaridade   |

### Especificações de Software

A versão 1.8.0 do Sistema ITSCAMPRO pode ser instalada em qualquer Servidor com o Ubuntu Server 14.04 ou Debian 8.8. Para acessar a interface do software deve ser utilizado um dispositivo com navegador Google Chrome versão 56 ou superior instalado.

Em caso de atualização de uma versão anterior à 1.5.7, é necessário que um novo arquivo de licença seja gerado e atualizado no servidor, pois houve uma modificação no formato do arquivo de licença. Caso um

arquivo incorreto de licença seja utilizado, o sistema bloqueará algumas funcionalidades, como Relatórios e Protocolos Específicos de Comunicação. Para instalação da atualização, siga os passos indicados em **Atualização do ITSCAMPRO**.

Contacte o Suporte Técnico da Pumatronix em caso de dúvidas e para a geração de um novo arquivo de licença.

# Licenciamento

O ITSCAMPRO é um software que necessita de uma licença para funcionar. Esta licença especifica o porte da instalação e as funcionalidades habilitadas. Os itens que podem ser licenciados são:

- Número de Câmeras: Número máximo de câmeras que podem se conectar no servidor do ITSCAMPRO;
- Módulo de Tráfego: Disponibilidade de relatórios de tráfego como Tempo e Velocidade, Origem e Destino, entre outros;
- Módulo de Monitoramento: Cadastro de veículos monitorados, relatórios relacionados e alertas ao detectar um veículo monitorado;
- Módulo de Telemetria: Monitoramento dos equipamentos, como NUCs, Câmeras, etc.;
- Suporte a Múltiplos Idiomas: Aplicação de idioma na interface do sistema. Atualmente, pode ser escolhido o idioma Português, Inglês ou Espanhol;
- *Suporte ao Aplicativo ITSCAMPRO*: Cadastro de dispositivos móveis com o aplicativo do ITSCAMPRO. Ainda, permite que os registros enviados pelos dispositivos sejam salvos no sistema;
- Suporte ao Antares: Integração com o sistema Antares;
- Suporte ao Detecta-SP: Integração com o sistema Detecta-SP;
- Suporte ao TAG: Integração com o servidor de TAG para instalação em conjunto com o Nevada. O sistema Nevada é utilizado para fiscalização de evasão de pedágio;
- Suporte Busca por Similaridade de Imagem: Realiza a busca por imagens com conteúdo similar a partir de câmeras habilitadas;
- Número de Câmeras Aptas a Calcular Descritores: Número máximo de câmeras que podem estar configuradas para realizar o cálculo do descritor da imagem no Servidor;
- Suporte a OCR no Servidor: Habilita o Servidor do ITSCAMPRO a rodar OCR nos registros sem placa das câmeras habilitadas;
- Número de Câmeras com OCR: Número máximo de câmeras que podem estar configuradas para rodar o OCR no servidor.

A licença do ITSCAMPRO é um arquivo único e associado ao hardware em que o sistema foi instalado. Caso seja necessário fazer a instalação em outra máquina, uma nova licença deve ser requisitada ao Suporte Técnico da Pumatronix.

Mudança na quantidade de equipamentos que podem conectar simultaneamente no ITSCAMPRO podem ser solicitadas ao Suporte Técnico ou Comercial da Pumatronix.

Aplicação da Busca por Similaridade: Para a funcionalidade de busca por similaridade de imagem é necessária a utilização do Hardkey, que limita a aplicação à quantidade de câmeras configuradas.

**Licença de Software:** O software e a documentação relacionada estão protegidos por direitos autorais. Ao instalar o software o usuário concorda com as condições do Contrato de Licença.

#### Informações da Licença Atual Versão Biblioteca 2.0.2 Identificador do Hardware 4C4C4544-004B-3810-804C-B5C04F445132 Software Licenciado Sim Número de Câmeras 100 Módulo de Tráfego Habilitado Módulo de Monitoramento Habilitado Módulo de Telemetria Habilitado Suporte à Múltiplos Idiomas Habilitado Suporte ao Aplicativo ITSCAMPRO Habilitado Suporte Busca por similaridade de Imagem Habilitado Número de câmeras aptas a calcular descritores 100 Suporte à OCR no Servidor Habilitado Número de Câmeras com OCR 100 Altere a Licença do Sistema arrastando o arquivo aqui ou buscando por um.

# Configuração Inicial

A configuração padrão do ITSCAMPRO permite a utilização do sistema e seu acesso utilizando dispositivos conectados na mesma rede de dados. Porém, pode ser feito o acesso ao sistema e suas informações de outras formas. Configure o ITSCAMPRO para que seja possível realizar o acesso via Internet no menu de *Configuração do Sistema*, aba *Acesso Externo*.

#### Configuração de Acesso Externo

Defina as configurações de *IP/Host Externo*. Neste campo deve ser configurado o endereço IP externo ou o endereço na Internet desse servidor (esta configuração é muito importante para as atualizações automáticas de status). Outra configuração a ser modificada é a *Porta de Comunicação do Serviço*, que corresponde a porta que o sistema deve usar para se comunicar com o serviço do ITSCAMPRO, sendo a 2005 a porta padrão utilizada. No caso de um acesso externo, é necessário incluir a rede de forward dessa porta para o endereço IP do servidor. A *Porta de Comunicação das Câmeras* é a configuração da porta pela qual as câmeras e os equipamentos, como o ITSCAM FF e o ITSCAMPRO Móvel, vão enviar as capturas para o servidor do ITSCAMPRO, sendo a 9000 a porta padrão utilizada.

Essas portas de comunicação são configuráveis e utilizam o protocolo TCP. Da mesma forma, as portas de entrada que são fixas e que podem ser utilizadas, como a porta 80 para a interface gráfica e a porta 22 reservada para o acesso de manutenção, não sendo obrigatório o seu uso. As portas de saída são utilizadas conforme o cenário: quando é o ITSCAMPRO que comunica para o Web Service, deve ser utilizada a mesma porta do Web Service.

| Ø <sup>o</sup> Geral       | Acesso Externo                   |                                           |                  | 5 |
|----------------------------|----------------------------------|-------------------------------------------|------------------|---|
| Acesso Externo             | IP/Host Externo do ITSCAMPRO     | Q Configurar com a hostneme ou IP público | (padrāc: ")      |   |
| <b>γ</b> Mαpa              | Porta de Comunicação do Serviço  | ф 2006                                    | (padrão: '2005') |   |
| 🛙 Armazenamento de Imagens | Porta de Comunicação das Câmeras | Ja 9000                                   | (0000° ; 0000)   |   |
| DAplicativo Móvel          |                                  |                                           |                  |   |
| ili Servidores Externos    |                                  |                                           |                  |   |
| ¢∫ SOAF                    |                                  |                                           |                  |   |

Configuração de Aplicativo Móvel

O acesso ao ITSCAMPRO pode ser feito utilizando aplicativo Android. Neste caso, deve ser configurado o sistema através da aba *Aplicativo Móvel* do menu de *Configuração do Sistema*.

| AM                                 | Principal<br>Pariel de informações 🔹 | 🖵 Sistema<br>Configurações do Sistema 🔹 | 12 Cadastros<br>Egupamentos e Cámeros - | Letter o Enterfortions<br>Lister o Enterfortione - | Q Buscar Placa<br>Cique aquí para buscar |               | _ | A Root<br>Minha conta | C Logout<br>Sair do Sistem |
|------------------------------------|--------------------------------------|-----------------------------------------|-----------------------------------------|----------------------------------------------------|------------------------------------------|---------------|---|-----------------------|----------------------------|
| \$                                 | Configuraçõe                         | s do Sistema                            |                                         |                                                    |                                          |               |   |                       | ?                          |
|                                    |                                      |                                         |                                         |                                                    |                                          |               |   |                       |                            |
| •0 <sup>6</sup> <sub>9</sub> Geral |                                      | D Aplicativo Móvel                      |                                         |                                                    |                                          |               |   |                       | ъ                          |
| Q Acreso                           | Externo                              | Habilita Aplicativo Move                |                                         | C Habiltado                                        | da (padrão D                             | esabilitado') |   |                       |                            |
| 9 Mapa                             |                                      |                                         |                                         |                                                    |                                          |               |   |                       |                            |
| 🛆 Armaze                           | enamento de Imagene                  |                                         |                                         |                                                    |                                          |               |   |                       |                            |
| © Aplicative                       | ro Môvel                             |                                         |                                         |                                                    |                                          |               |   |                       |                            |
| 🖬 Servido                          | ores Externos                        |                                         |                                         |                                                    |                                          |               |   |                       |                            |
| # SOAP                             |                                      |                                         |                                         |                                                    |                                          |               |   |                       |                            |
|                                    |                                      |                                         |                                         |                                                    |                                          |               |   |                       |                            |
|                                    |                                      |                                         |                                         |                                                    |                                          |               |   |                       |                            |
|                                    |                                      |                                         |                                         |                                                    |                                          |               |   |                       |                            |
|                                    |                                      |                                         |                                         |                                                    |                                          |               |   |                       |                            |
|                                    |                                      |                                         |                                         |                                                    |                                          |               |   |                       |                            |
|                                    |                                      |                                         |                                         |                                                    |                                          |               | - |                       |                            |

#### Configuração de Servidores Externos

Além do acesso por aplicativo, as informações obtidas pelo ITSCAMPRO podem ser encaminhadas para um servidor FTP (File Transfer Protocol), Antares, outro ITSCAMPRO, Sistema Detecta-SP ou Web Service Rest.

|                             | 2018년 - 2019년 1월 1919년 - 2019년 2월 1919년 1919년 1919년 1919년 1919년 1919년 1919년 1919년 1919년 1919년 1919년 1919년 1919년<br>1919년 - 1월 1919년 1919년 1919년 1919년 1919년 1919년 1919년 1919년 1919년 1919년 1919년 1919년 1919년 1919년 1919년 1919년 1919년 |                          |   |
|-----------------------------|----------------------------------------------------------------------------------------------------|--------------------------|---|
| ©° Geral                    | 國 Envio para Servidor FTP                                                                                                    |                          | C |
| Acesso Externo              | Habilita Envio Servidor FTP                                                                                                    | (padrão: 'Desabilitado') |   |
| 9 Мара                      | Envio para Servidor Antares                                                                                                    |                          | 5 |
| 53 Armazenamento de Imagens |                                                                                                    |                          | 5 |
| D Aplicativo Móvel          | Habilita interfaces com Antares                                                                                                    | (padrão: 'Desabilitado') |   |
| Servidores Externos         | Encaminhamento de registros para outro ITSCAMPRO                                                                                                    |                          | C |
| SOAP                        | Habilita Encaminhamento de Registros                                                                                                    | (padrão: 'Desabilitado') |   |
| G OCR                       | 🚍 Servidores Externos - WebService Rest                                                                                                    |                          | ື |
|                             | Integração com WebService Rest                                                                                                    | (padrão: 'Desabilitado') |   |

Configuração de Data/Hora

O correto funcionamento do ITSCAMPRO requer que o ajuste de data e hora seja conferido, pois as informações estatísticas produzidas consideram a configuração de data e hora do sistema.

| Principal<br>Painel de Informações - Configurações do S | Ge Cadastros<br>Borane • Boranentos e Câne | ras - Maria Estatórios - Q. Buscar Placa<br>Licas - Estatórios - Q. Buscar Placa<br>Crejus red Sara Davas | C Logoul<br>Sair do Sisconia |
|---------------------------------------------------------|--------------------------------------------|----------------------------------------------------------------------------------------------------|------------------------------|
| Configuração de Data/H                                  | lora                                       |                                                                                                    | ?                            |
|                                                         |                                            |                                                                                                    | 1                            |
|                                                         | Fuso Horário                               | Brasilia Time (America/Sao_Paulo) *                                                                       |                              |
|                                                         | Data / Hora Servidor                       | 30/08/2018 11:20                                                                                          |                              |
|                                                         | C Sincron                                  | amo Data/Hore O Configuração Manual Data/Hora                                                             |                              |
|                                                         |                                            |                                                                                                    |                              |
|                                                         | Tipo Sincronismo                           | C NTP (servidor padrão) *                                                                                 |                              |
|                                                         |                                            |                                                                                                    |                              |
|                                                         |                                            |                                                                                                    |                              |
|                                                         |                                            | *                                                                                                    |                              |
|                                                         |                                            |                                                                                                    |                              |
|                                                         |                                            |                                                                                                    |                              |
| Versño: 1.5.7+3e826oc                                   |                                            | in == () 30/08/201                                                                                        | 8 11:20 - 21% 📿              |

Configuração do Servidor de E-mail

Uma das funcionalidades do ITSCAMPRO é o envio de e-mail com alertas aos usuários cadastrados. Isto requer a configuração do *Servidor SMTP e Usuário de e-mail* do ITSCAMPRO e quais usuários devem receber os alertas. Estes ajustes estão disponíveis no menu *Servidor de E-mail*.

| Servidor SMTP e Usu         | ário de e-mail                   |  |
|-----------------------------|----------------------------------|--|
| TLS                         | C Habilitado C Desabilitado      |  |
| Servidor SMTP               | 4. smtp.gmeil.com                |  |
| Porta SMTP                  | <b>0</b> 587                     |  |
| Usuário para Login          | 🖂 weter: tecnologia              |  |
| Senha                       | A                                |  |
| Endereço de Origem          |                                  |  |
| O Configuração de e-ma      | all e alerta                     |  |
| E-mail Administrador        | Norm.br                          |  |
| Enviar Veículos Monitorados | Thebilitado C Desabilitado       |  |
| Assunte Monitorades         | O [ITSCAMPRO] VEICULO MONITORADO |  |
| Enviar Status Servidor      | Abbilitado O Desa bilitado       |  |
| Assunto Servidor            | C [ITSCAMPRO] SERVIDOR           |  |
| Enviar Status Câmera        | C Habilitado                     |  |
|                             |                                  |  |

# Instalação

O ITSCAMPRO concentra os registros de imagens de veículos capturados de vários equipamentos. Podem existir câmeras instaladas fixas, ou seja, presas a alguma estrutura de fixação como postes e pórticos. O equipamento de captura pode permanecer estático em um local por um período definido, geralmente, neste tipo de instalação a câmera fica instalada em um suporte do tipo tripé. Ainda, o equipamento pode operar instalado em um veículo e operar enquanto o mesmo se encontra em movimento, caracterizando uma instalação móvel. Esta diferenciação existe porque os valores dos parâmetros de configuração são ajustados para cada tipo de instalação e o sistema precisa saber qual deve enviar ao dispositivo para configurá-lo e extrair imagens com a melhor qualidade. Na instalação, também podem existir equipamentos adicionais de processamento de dados como uma ULP (Unidade Local de Processamento) ou o equipamento pode ser apenas a abstração de um grupo de câmeras que possuem a mesma localização geográfica.

#### Cadastro de Equipamentos

O menu *Equipamentos* do ITSCAMPRO exibe os dispositivos cadastrados no sistema e permite a edição e remoção dos mesmos. Para incluir um novo equipamento, é preciso preencher os seguintes campos:

- Nome: Identificação do equipamento no sistema
- Comentário: Informações adicionais do item
- *Tipo*: Característica de como a câmera está instalada. Esta instalação pode ser do tipo *Fixo (postes)*, *Estático (tripé)*, *Móvel (veículos parados ou em movimento)*, Celular ou Praça de pedágio;
- Código do equipamento: Identificador usado no envio de dados por FTP (File Transfer Protocol)
- Endereço: Localização do equipamento
- Latitude e Longitude: Coordenadas geográficas da instalação

| Nome               | Norrie 🖉                    |        |          |
|--------------------|-----------------------------|--------|----------|
| Comentário         | Comentário<br>D             |        |          |
| Tipo               | O <sup>o</sup> Fixo (Poste) |        | ,        |
| Código Equipamento | 🐐 Cêdigo Equipamente        | e e    |          |
| Cidade             | 9 Cidade                    | Estado | 9 ESTADO |
| Bairro             | 🛛 Bairro                    |        |          |
| Rua                | A <sup>Rua</sup>            |        |          |
| Número             | A Número                    | CEP    | A CEP    |
| atitude            | ♥ Latitude                  |        |          |
| ongitude           | O Longitude                 |        |          |

### Cadastro de Câmeras

As *Câmeras* podem ser configuradas no ITSCAMPRO acessando o menu *Cadastros*, que permite criar, editar e remover câmeras. Todos as câmeras cadastradas no sistema são apresentadas com as cores que indicam o estado atual do cadastro e da conexão. Para incluir uma nova câmera, é preciso ajustar os dados:

- Ativo/Inativo: Mantém o cadastro ativo ou inativo
- Nome: Identificação da câmera no sistema
- Número de Série: Dado para identificação da câmera instalada
- *Tipo*: Característica de como a câmera está instalada. Esta instalação pode ser do tipo *Pumatronix*, *Panorâmica* ou *Virtual*
- Sentido: Característica de como a câmera está instalada, que identifica o sentido da via. Esta instalação pode capturar as imagens Dianteira, Traseira ou Sem Sentido Definido
- Equipamento: Seleção do equipamento ao qual a câmera é associada
- ID Externo da Câmera: Identificação da câmera para cruzamento de dados com outros sistemas

Algumas funcionalidades podem ser ativadas ou desativadas para a câmera:

- Requisitar Imagens Reconhecidas: Requisição de imagens de capturas em que foram reconhecidas placas
- *Requisitar Imagens Não Reconhecidas*: Requisição de imagens de capturas em que não foram reconhecidas placas
- Encaminhar Registros: Encaminhamento dos registros para um servidor ITSCAMPRO
- Calcular Descritores: Análise da descrição das imagens, utilizada na Busca por Similaridade
- *Região de Interesse*: Região definida para a análise da imagem na *Busca por Similaridade*, que considera a posição da placa
- OCR no Servidor: Definição do servidor como local de processamento do OCR

| Geral                          |                              |
|--------------------------------|------------------------------|
| Ativo                          |                              |
| Ativo Dinativo                 |                              |
| Nome                           | Req. Imagem Reconhecidas     |
| Nome                           | Ativo Dinativo               |
| Número de Série                | Req. Imagem Não Reconhecidas |
| 🔲 Número de Série              | 🖾 Ativo 🛛 Inativo            |
| Тіро                           | Encaminhar registros         |
| Pumatronix                     | Ativo Dinativo               |
| Sentido                        | Calcular descritores         |
| 🙆 Câmera Dianteira 🔹 🔻         | Ativo Dinativo               |
| Equipamento                    | Região de Interesse          |
| RS_VERANOPOLIS_BR470_KM193 ( * | Ativo                        |
| ID Externo da Câmera           | OCR no Servidor              |
| 10 Externo da Câmera           | Ativo                        |

Na configuração da câmera pode ser definida uma *Região de Interesse* na imagem para realizar a captura. Os ajustes para a região consideram o tamanho e a posição ideal da placa na imagem.

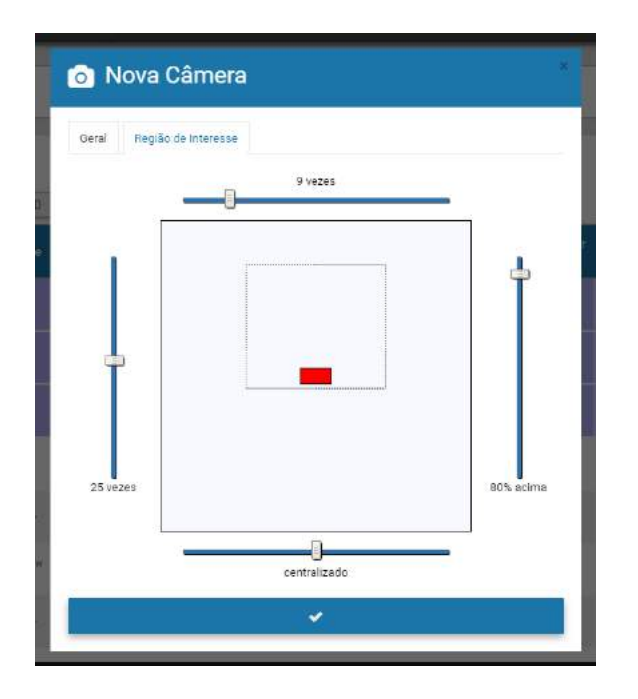

#### Criação de Usuário

O ITSCAMPRO é um sistema com restrição de acesso. Esta restrição é feita por meio de usuários e o conteúdo disponibilizado pode ser configurado por conta e por grupo de acesso. Informações detalhadas sobre o conteúdo disponível aos usuários podem ser obtidas em **Controle de Usuários e Disponibilidade** da Informação.

No menu *Sistemas*, a opção *Usuários* exibe as contas cadastradas no ITSCAMPRO e podem ser adicionados, editados ou removidos. O processo de criação de um novo usuário para o sistema é feito utilizando o botão "+ Novo Usuário", localizado na parte superior direita da tela. A configuração de usuários do ITSCAMPRO é dividida em abas e os campos para preenchimento são:

Aba Geral:

- Nome: Identificação e apresentação do usuário no sistema;
- E-mail: Endereço de e-mail válido do usuário, destinado ao recebimento de alertas de veículo monitorado;
- Login: Identificador único do usuário no sistema;
- Senha: Proteção de acesso do usuário ao sistema, com no mínimo 6 caracteres e que deve conter letras minúsculas ou maiúsculas combinadas com 1 numeral e pelo menos 1 caractere especial (@, #, \$ ou %);
- Perfil: Descrição de quais informações o usuário tem acesso a visualização e manipulação;
- Página Inicial: Definição da página que o sistema será redirecionado quando for feito o login no sistema;
- Grupo: Definição do grupo de equipamentos e câmeras aos quais o usuário tem acesso.

#### Aba Equipamentos:

- Equipamentos Disponíveis: Lista os equipamentos disponíveis no sistema e que o usuário pode escolher para receber os alertas;
- Equipamentos do Usuário: Lista de equipamentos que atualmente estão associados a esse usuário.

#### Aba Opções:

• Idioma: Língua utilizada na interface do sistema (caso o Módulo de Idiomas esteja licenciado).

#### Aba Permissões:

- Root: Permissão para configurar os grupos e usuários e fazer tarefas de administração do ITSCAMPRO;
- Editor de Placas: Permissão para editar os caracteres da placa dos veículos que foram lidos automaticamente pelo sistema;
- Administrador de Grupo: Permissão para efetuar mudanças nas configurações das câmeras/equipamentos do grupo e gerenciar os veículos monitorados.

**Distribuição da informação:** O conteúdo gerado pelo ITSCAMPRO (imagens capturadas e a informação) é protegido por usuário e senha. Porém, cabe ao administrador do sistema o controle dos usuários que possuem acesso à informação e a divulgação do conteúdo.

| 🐣 Novo Usuário * 🐣 Novo Usuário                                                                                       |                                                                                                    |  |
|----------------------------------------------------------------------------------------------------|----------------------------------------------------------------------------------------------------|--|
| Geral Equipamentos Opções Permissões                                                                                  | Geral Equipamentos Opções Permissões                                                                                                    |  |
| Nome<br>E-mail<br>Login<br>Senha [a-2][0-9][@#\$%] mínimo 6<br>Perfil<br>∮ Root ▼ Página Inicial ♥ Mosaico ▼<br>Grupo | Equipamentos Disponíveis Equipamentos do Usuário                                                                                                    |  |
| ✓<br>▲ Novo Usuário                                                                                                   | ✓ ▲ Novo Usuário                                                                                                    |  |
| Geral     Equipamentos     Opções     Permissões       Idioma     Português                                           | Geral     Equipamentos     Opções     Permissões       Root     Inativo     Inativo       Editor de Placas     Ativo     Inativo       Administrador de Grupo     Ativo     Inativo |  |
| ↓ ♥.                                                                                                    |                                                                                                    |  |

#### Cadastro de Trecho Monitorado

Ao utilizar mais de um equipamento em uma instalação, o ITSCAMPRO possibilita cadastrar a informação do trajeto percorrido por um veículo, ao definir o equipamento inicial e o equipamento final para detecção de veículos. Com a informação dos tempos Médio, Máximo e Mínimo estimados e da *Distância* para percorrer o trecho, são estimadas as velocidades para percorrer o percurso.

O Trecho Monitorado é utilizado como base para gerar o relatório de Tempo e Velocidade no menu Relatórios. Na Busca por Similaridade, a busca é otimizada ao apresentar os dados do registro efetuado nos Equipamentos de um trecho e a Data/Hora referente às capturas efetuadas.

| Nome                | 🐐 Nome do Trecho |          |   |
|---------------------|------------------|----------|---|
| Equipamento inicial | Equipamento 1    |          |   |
| Equipamento Final   | Equipamento 1    |          |   |
| Distância (m)       | 🖋 Distância      |          |   |
| Tempo médio         | ⊖ Tempo mádio    | Segundos | ÷ |
| Tempo máximo        | 🛛 . Tempo máximo |          |   |
| Tempo minimo        | 🛛 Tempo minimo   |          |   |
| Vel. média          |                  |          |   |
| Vel. minima         |                  |          |   |
| Vel. máxima         |                  |          |   |

### **Primeiro Acesso**

O ITSCAMPRO pode ser acessado pelo navegador Google Chrome em equipamentos que estejam na mesma rede de dados, pelo endereço para acesso externo e por dispositivos que possuam o aplicativo Android/iOS instalado. O endereço IP do produto é fornecido pela Pumatronix, juntamente com a informação de usuário e senha padrão.

Para acessar o sistema, deve ser digitado na barra de navegação o endereço IP fornecido. Em seguida, deve-se informar as credenciais de usuário. Caso o usuário principal do sistema não seja fornecido, utilize usuário *root* e senha *root*. Porém, no primeiro acesso, é indicado **criar os demais usuários** e restringir o uso da conta de *administrador* do ITSCAMPRO.

**Distribuição da informação:** O conteúdo gerado pelo ITSCAMPRO (imagens capturadas e a informação) é protegido por usuário e senha. Porém, cabe ao administrador do sistema o controle dos usuários que possuem acesso à informação e a divulgação do conteúdo.

A primeira vez que é realizado login no ITSCAMPRO, a tela do **mapa** é exibida. Para alterar, basta acessar as configurações de usuário e definir a tela inicial.

### Cuidados e Manutenção

Alguns cuidados são necessários para garantir o desempenho do produto e prolongar sua vida útil.

**Riscos do Produto:** O uso do produto apresenta riscos, que estão apresentados na seção de **Riscos de** Manuseio.

### Controle de Usuários e Disponibilidade da Informação

O acesso às informações do ITSCAMPRO pode ser limitado por uma configuração de *Perfis* de acesso. Esta configuração permite associar quais telas do sistema o usuário poderá interagir. Como um mesmo perfil é atribuído a mais de um usuário, podem ser criados os *Grupos* pois permitem que vários usuários do sistema acessem e visualizem as imagens apenas dos equipamentos autorizados para o grupo e compartilhem a lista de veículos monitorados.

### Log de Utilização do ITSCAMPRO

O ITSCAMPRO recebe dados de vários equipamentos simultaneamente e pode ser manipulado por usuários

com diferentes padrões de acesso. Por isso, é disponibilizado um log que permite auditar as ações dos usuários. A interface de logs permite alterar a ordenação da lista de registros, fazer buscas em todas as colunas da tabela ou mesmo fazer uma busca em uma coluna específica.

| Relató                                                                                                    | ório de Log d                                                             | o Sistema              |                                                                                                    | ? |
|----------------------------------------------------------------------------------------------------|---------------------------------------------------------------------------|------------------------|----------------------------------------------------------------------------------------------------|---|
|                                                                                                    | Data Inicial                                                              | U:                     | suário                                                                                                    |   |
|                                                                                                    | 19/12/2019                                                                |                        | Selectone um usuário                                                                                                    | * |
|                                                                                                    | 10 * 00 *                                                                 | м                      | lensagem                                                                                                    |   |
|                                                                                                    | Data Final                                                                |                        | 0                                                                                                    |   |
|                                                                                                    | 20/12/2019                                                                |                        |                                                                                                    |   |
|                                                                                                    |                                                                           |                        |                                                                                                    |   |
|                                                                                                    | 23 * 59 *                                                                 |                        |                                                                                                    |   |
|                                                                                                    | 23 • 59 •<br>Hoje                                                         |                        | ≯Limper/ ∧ Filtros Q Pesquiser                                                                                                    |   |
| 10 TRecebido o to<br>Data/Hora                                                                                                    | Hoje                                                                      | o (1 stě 5)<br>Usuário | ⊁Limper ∧ Filtres Q Pesquisar<br>Mensagem                                                                                                    |   |
| 10 • Recebido o to<br>Data/Hora<br>19/12/2019 10:30:56                                                                                             | Hole<br>Hole                                                              | o (1 até 5)<br>Usuário | Limpar      Filtros     Q Pesquisar      Monsagem      Agrupamento 7 (Carro-1) Removide                                                                                                    |   |
| 10 • Recebido o to<br>Data/Hora<br>19/12/2019 10:00:56<br>19/12/2019 10:01:02                                                                      | Hoje<br>Hoje<br>tal de 5 logs. Apresentand<br>root                        | o (1 até 5)<br>Uquário | Monsagom           Agrupamento 7 (Carro-1) Removida         Agrupamento 12 (teste) Removida                                                                                                    |   |
| 10 • Recebido o to<br>Data/Hora<br>19/12/2019 10:00:56<br>19/12/2019 10:01:02<br>19/12/2019 10:01:22                                               | 23 * 59 *<br>Hole<br>hole<br>root<br>root<br>root                         | o (1 até 5)<br>Usuário | Mensagem           Agrupamento 7 (Carro-1) Removido           Agrupamento 12 (teste) Removido           Agrupamento 16 (Argupamento-1) Removido                                                                                                    |   |
| 10 • Recebido o to<br>Data/Hora<br>19/12/2019 10:00:56<br>19/12/2019 10:01:02<br>19/12/2019 10:01:22                                               | Hoje<br>Hoje<br>Hoje<br>Toot<br>Toot<br>Toot<br>Toot<br>Toot              | o (1 até 5)<br>Uquário | Monsagom           Agrupamento 7 (Carro-1) Removido           Agrupamento 12 (teste) Removido           Agrupamento 6 (Argrupamento-1) Removido           Agrupamento 8 (Argrupamento-1) Atenzido                                                                                                    |   |
| 10 • Recebido o to<br>Data/Hora<br>19/12/2019 10:00:56<br>19/12/2019 10:01:02<br>19/12/2019 10:01:22<br>19/12/2019 10:01:56<br>20/12/2019 99:55:27 | 23 * 59 *<br>Hoje<br>hoje<br>root<br>root<br>root<br>root<br>root<br>root | o (1 até 5)<br>Usuário | Impar         Filtrois         Q Pesquilsar           Mensagem         Mensagem           Agrupamento 7 (Carro-1) Removido         Agrupamento 12 (teste) Removido           Agrupamento 12 (teste) Removido         Agrupamento 6 (Argupamento-1) Removido           Agrupamento 8 (Agrupamento-1) Atensolo         Agrupamento 8 (Agrupamento-1) Atensolo           Usuário root extrou no ITSCAMPRO através do IP*10.16.55 1*         Usuário root extrou no ITSCAMPRO através do IP*10.16.55 1* |   |

#### Estado dos Equipamentos

O ITSCAMPRO pode ser utilizado para gestão de equipamentos e triagem de autos de infração de trânsito. Na tela de *Telemetria* pode ser feita a administração e manutenção dos equipamentos de maneira centralizada.

Cada equipamento cadastrado é exibido com um ícone colorido que indica se o equipamento está com o serviço rodando e com o tempo de latência da rede dentro do limite esperado; está com o tempo de latência da rede muito alto ou se o equipamento está com o serviço parado/não está respondendo na rede.

As câmeras também são exibidas com ícones coloridos indicando que o tempo de latência da rede está dentro do limite esperado, muito alto ou o equipamento não está respondendo na rede.

Ao selecionar um equipamento da lista, é possível visualizar informações detalhadas sobre o equipamento, incluindo imagens (caso o usuário tenha permissão para manipular o equipamento) e a possibilidade de atualização de seu estado (modificando o serviço em funcionamento ou solicitando um reboot).

| 😌 Telemetria  |  |
|---------------|--|
| under ( Not ) |  |
|               |  |
|               |  |

#### Diagnóstico de Funcionamento

A avaliação do funcionamento do ITSCAMPRO pode ser verificada por meio dos logs do sistema. Este log exibe todas as operações feitas pelo sistema em background. A principal função deste log é auxiliar a equipe de desenvolvimento na análise de anomalias que possam ocorrer no sistema.

### Atualização do ITSCAMPRO

O ITSCAMPRO possui quatro pacotes de software, que podem ser atualizados individualmente. O processo é totalmente feito em background, após o envio de cada arquivo de atualização, seguindo a sequência correta. Porém, é indicado realizar o backup dos dados antes do processo de atualização.

Ao acessar o menu *Sistema > Manutenção*, efetue a instalação dos pacotes na ordem indicada, arrastando o arquivo para a área de *Versões* ou clicando no link para buscar por um arquivo salvo. Os arquivos nomeados devem ser instalados na sequência correta:

- 1. itscampro-db\_1.8.0.swu
- 2. itscampro-system\_1.8.0.swu
- 3. itscampro-service\_1.8.0.swu
- 4. itscampro-web\_1.8.0.swu

### Cópia de Segurança e Restauração

O ITSCAMPRO permite a criação de backups completos do sistema. Os arquivos de backup gerados são salvos em um formato proprietário e podem ser utilizados somente pelo ITSCAMPRO.

**Restauração do Sistema:** Ao restaurar uma base de dados no ITSCAMPRO, todas as informações que estavam armazenadas no equipamento (inclusive as imagens) serão sobrescritas.

**Restauração de Fábrica:** Ao restaurar uma instalação do ITSCAMPRO para a versão de fábrica, todas as informações que estavam armazenadas (inclusive as imagens) serão apagadas.

**Reinício do ITSCAMPRO:** Solicitar a reinicialização do ITSCAMPRO faz com que todas as conexões com as câmeras sejam interrompidas durante o processo e pode haver perda no reconhecimento de veículos durante este período.

|                                                                                                    |                                   | f     |
|----------------------------------------------------------------------------------------------------|-----------------------------------|-------|
| Atualização de Software                                                                                                    | sãe Logs do Sistema               |       |
| ■ Versões                                                                                                    | ≡ Log do Serviço                  |       |
| Service<br>1.8.0+93c52d7f<br>Web<br>1.8.0+93c52d7f<br>Database<br>1.8.0+93c52d7f<br>System<br>1.8.0+93c52d7f<br>Atualize a versão arrastando o pacote de software aqui ou buscando por un | Seackup/Restore do Banco de Dados | store |
| Sistema em Manutenção                                                                                                    | 🛢 Reset de Fábrica                |       |
| ¢\$ Mudar para Sistema em Manutenção                                                                                                    | S Reset de Fábrica                |       |
| Reiniciar Servidor                                                                                                    |                                   |       |
| CReistoia                                                                                                    |                                   |       |